## بسم الله الرحيم الرحيم

## مراحل دریافت گواهی اشتغال به تحصیل در سامانه سجاد

مرحله 1\_ به سامانه سجاد به ادرس WWW. https://portal.saorg.ir مراجعه فرمایید .

با وارد کردن شماره ملی و رمز عبور وارد سامانه شوید .

درصورتی که تاکنون در این سامانه ثبت نام نکرده اید ، ازقسمت نام نویسی اقدام نموده و مراحل ثبت نام را به طور کامل طی نمایید .

در صورت نداشتن رمز عبور، از طریق فراموشی رمز اقدام کنید .

| $\leftrightarrow \rightarrow C \square$ | O A https://portal.saorg.ir/wp-login.php                                                                                                    |                                                                                                    | ☆ ♡ ± ☆ =                               |
|-----------------------------------------|----------------------------------------------------------------------------------------------------|----------------------------------------------------------------------------------------------------|-----------------------------------------|
|                                         | <ul> <li>https://portal.saorg.ir/wp-login.php</li> <li>ا زیر به حروف</li> <li>ا زیر به حروف</li> <li>ا زیر به حروف</li> <li>ا زیر به حروف</li> <li>ا زیر به حروف</li> <li>ا زیر به حروف</li> <li>ا زیر به حروف</li> <li>ا زیر به حروف</li> <li>ا زیر به حروف</li> <li>ا زیر به حروف</li> </ul> | کد ملی یا نشانی ایمیل<br>بری<br>بری<br>اطفا مقدار کد امنیتی زیر را وارد نمایید ( کد امنیتی<br>بری و کوچک حساس می ناشد)<br>بری و کوچک حساس می ناشد)<br>بری و کوچک حساس می ناشد)<br>ورود<br>بر از طری پنجر مای خدمات دولت مو<br>بریتان را | الله الله الله الله الله الله الله الله |
|                                         | م درخواست پشتیبانی                                                                                                    | میز خدمت (۲ سوالات متداول                                                                                                    | E4 (P) (P) 4 1246 PM                    |
|                                         |                                                                                                    |                                                                                                    | FA 🔺 🔁 🛱 🚺 12/40 PM                     |

|                                                                                                    | مرحله ۲_ در این قسمت با وارد کردن اطلاعات                                                                                                    |
|----------------------------------------------------------------------------------------------------|----------------------------------------------------------------------------------------------------|
| ، وارد سیستم شوید.                                                                                                    | اعلام شده قبلی ،                                                                                                    |
| خ ب ال الم الله الله الله الله الله الله ال                                                                                                    | 三 全 之 空 王 全 ورود کاربران دانشگاه به سیستم                                                                                                    |
| موالات متداول تقویم آزمون زبان <b>ثبت نام آزمون زبان</b> A English سوالات متداول                                                                                                    | می این جمه وری اسلامی ایران<br>در می از مارد ماید، تحقیقاتوفنلوری 🏫 میز خدمت ارتباط با پشتیبانی سامانه خدمات<br>هور کی سازمان امور دانشجویان                                                                                                    |
|                                                                                                    | فراموشی رمز عبور                                                                                                    |
| ارسال کد فعال سازی و تغییر رمز عبور<br>(                                                                                                    | شماره موبایل                                                                                                    |
|                                                                                                    |                                                                                                    |
|                                                                                                    | * رمز عبور<br>المحمد می المحمد باید حداقل ۸ خرف و تکرار زمز عبور<br>توجه: کلمه عبور التخاب شده باید حداقل ۸ خرف و تکرار زمز عبور                                                                                                    |
|                                                                                                    | پیچیده و ترکیبی از حروف کوچک و حروف بازرگ و امداد<br>و کارنگترهای خاص مثل ۲٬۵۵٬۱۹ باشد.                                                                                                    |
|                                                                                                    | * شماره موبایل                                                                                                    |
|                                                                                                    | المحمد محمد المعلمين<br>کد فعال سازی پیامک(برای ارسال کد فعال سازی پیامک روی دکمه پیامک یا املام کلیک کنید)<br>* گد فعال سازی آباد از گلیک روی دکمه ارسال کی کد ایشتی بایین مفهد را ماند نمایند)                                                                                                    |
|                                                                                                    |                                                                                                    |
|                                                                                                    | کد فعال سازی را وارد نمایید.<br>اعلام کد با تماسی تلفنی                                                                                                    |
|                                                                                                    | کد فعال سازی را تارد نمایید.<br>اعلام کد با تماس تلقنی<br>اعلام کد با تماس تلقنی<br>لطفا مقدار کد امنیتی زیر را وارد نمایید (کد امنیتی زیر به حروف بزرک و کوچک حساس می باشد)                                                                                                    |
|                                                                                                    | کد فعال سازی را وارد نمایید.<br>اعلام کد با تماس تلفنی<br>اعلام کد با تماس تلفنی<br>اعلام کد با تماس تلفی<br>اعلام کد با تماس تلفی<br>اعلام کد با تماس تلفی<br>اعلام کد با تماس تلفی<br>اعلام کد با تماس تلفی<br>اعلام کد با تماس تلفی<br>اعلام کد با تماس تلفی<br>اعلام کد با تماس تلفی<br>اعلام کد با تماس تلفی<br>اعلام کد با تماس تلفی<br>اعلام کد با تماس تلفی<br>اعلام کد با تماس تلفی<br>اعلام که با تماس تلفی<br>اعلام کد با تماس تلفی<br>اعلام کا با تماس تلفی<br>اعلام کد با تماس تلفی<br>اعلام کد با تماس تلفی کد با تماس |
|                                                                                                    | کد فعال سازی را وارد نمایید.<br>اعلام کد با تماس تلفنی<br>لطنا مقدار کد امنیتی زیر را وارد نمایید (کد امنیتی زیر به حروف بزرگ و کوچک حساس می باشد)<br>1247 PM<br>0/17/203                                                                                                    |
|                                                                                                    | کد فعال سازی را وارد نمایید.<br>اعلام کد با تماس تلفنی<br>لطفا مقدار کد امنیتی زیر را وارد نمایید (کد امنیتی زیر به حروف بزرگ و کوچک حساس می باشد)<br>1247 PM<br>6177:003                                                                                                    |
|                                                                                                    | کد فعال سازی را وارد تمایید<br>اعلام کد با تماسی تلفنی<br>لنظا مقدار کد امنیتی زیر را وارد تمایید (کد امنیتی زیر به حروف بزرگ و کوچک حساس می باشد)<br>1247 PM<br>۲۵/۲/2023 که شا کار ا                                                                                                    |
| رخواست گواهی اشتغال به تحصیل نمایید.                                                                                                    | کد نسان سازی را وارد نمایید.<br>اعلام مدار کد امنیتی زیر را وارد نمایید (کد امنیتی زیر به حروف بزرگ و کوچک حساس می باشد)<br>124790 کا شاه کی از کی است کار است کا می باشد)<br>مر حله 3_ با ورود به منوی خدمات، در                                                                                                    |
| ر خواست گواهی اشتغال به تحصیل نمایید.<br>قابل ترجمه و یا غیر قابل ترجمه را انتخاب فرمایید.                                                                                                    | کد نسان سازی را وارد نمایید<br>اعلام کد با تماس تلفی<br>اعلام عدار کد امنیتی زیر را وارد نمایید (کد امنیتی زیر به مروف بزرگ و کوچک حساس می باشد)<br>کو کوچک حساس می باشد)<br>مر حله 3_ با ورود به منوی خدمات، در<br>بر حسب نیاز، میتوانید گواهی اشتغال به تحصیل<br>بر حسب نیاز، میتوانید گواهی اشتغال به تحصیل                                                                                                    |
| حواست گواهی اشتغال به تحصیل نمایید.     قابل ترجمه و یا غیر قابل ترجمه را انتخاب فرمایید.     ابل ترجمه، بلافاصله قابل دریافت میباشد و درصورت                                                                                                 | کد نسان سازی را وارد دمایید<br>اعلام کد با تعامی تلفی<br>لعلام عدار کد امنیتی زیر را وارد نمایید (کد امنیتی زیر به حروف بزرگ و کوچک حساس می باشد)<br>مر حله 3_ با ورود به منوی خدمات، در<br>مر حله 3_ با ورود به منوی خدمات، در<br>بر حسب نیاز، میتوانید گواهی اشتغال به تحصیل قا<br>در صورت در خواست گواهی اشتغال به تحصیل قا                                                                                                    |
| حواست گواهی اشتغال به تحصیل نمایید.     زخواست گواهی اشتغال به تحصیل نمایید.     قابل ترجمه و یا غیر قابل ترجمه را انتخاب فرمایید.     ابل ترجمه، بلافاصله قابل دریافت میباشد و درصورت     جمه و یا دارای خطاب به سایر سازمانها و ارگانها، پس | تعدم کد با تعامی تقدیر اوارد تعایید<br>اعدا کد با تعامی تقدیر که اعتین زیر را وارد تعایید (که اعتین زیر به حروف بزرگ و کوچک حساس می باشد)<br>که ۲۰۰۰ که که کار کار ۱۰ مال<br>مرحله 3_با ورود به منوی خدمات، در<br>مرحله 3_با ورود به منوی خدمات، در<br>بر حسب نیاز، میتوانید گواهی اشتغال به تحصیل قا<br>در صورت درخواست گواهی اشتغال به تحصیل قا<br>در خواست گواهی اشتغال به تحصیل غیر قابل ترج                                                                                                    |

|                                                                                                    | $\leftarrow$ $\rightarrow$ C $\textcircled{a}$                                                                                                    | O A https://                                                                                         | //portal. <b>saorg.ir</b> /issuanc               | ce-of-certificate/                                                  |                                                                                                    |                                                                                                    | F          | \$                                                                                  | ♥ 3                                                                                                    | ± ກ ≡                                                                                                    |
|----------------------------------------------------------------------------------------------------|----------------------------------------------------------------------------------------------------|----------------------------------------------------------------------------------------------------|--------------------------------------------------|---------------------------------------------------------------------|----------------------------------------------------------------------------------------------------|----------------------------------------------------------------------------------------------------|------------|-------------------------------------------------------------------------------------|----------------------------------------------------------------------------------------------------|----------------------------------------------------------------------------------------------------|
|                                                                                                    | شنبه، ۱۳۷م خرداد ۱۴۰۲                                                                                                    |                                                                                                    |                                                  |                                                                     |                                                                                                    | روفایل خروج                                                                                               | ا ويرايش پ | تغيير رمز عبور                                                                      | ئي خوش آمديد<br>ا                                                                                                    | ^ سعید رجاۂ                                                                                                    |
|                                                                                                    | بت نام آزمون زبان                                                                                                    | آزمون زبان 💲                                                                                         | فت سوالات متداول                                 | خدمات گزارش پرداخ                                                   | ارتباط با پشتیبانی سامانه                                                                                                    | ارتابل میز خدمت                                                                                           | s 🏫        | لامنی ایتران<br>یقاتوفناوری<br>دانشخونیان                                           | ے جمہوری اسے<br>ال وزارت علوم، تحق<br>ال ساز میان امیور                                                                                                    |                                                                                                    |
| <pre>de de de de de de de de de de de de de d</pre>                                                                                                    |                                                                                                    |                                                                                                    |                                                  |                                                                     |                                                                                                    |                                                                                                    |            | 0-19.                                                                               | بي مدرمت ومسرر                                                                                                    | 200 atr                                                                                                    |
|                                                                                                    |                                                                                                    |                                                                                                    |                                                  |                                                                     |                                                                                                    | ٩                                                                                                    | English    | به تحصيل                                                                            | ر گواهی اشتغال                                                                                                    | صدور                                                                                                    |
| <pre>departed in the second of the second of</pre>                                                                                                    |                                                                                                    |                                                                                                    |                                                  |                                                                     |                                                                                                    |                                                                                                    |            |                                                                                     |                                                                                                    |                                                                                                    |
| <pre>     the second of the second of the se</pre>                                                                                                    | ا شتغال به تحصیل و پرداخت                                                                                                    | ده پیش نویس گواهی                                                                                    | مشاهد                                            |                                                                     | ثبت اطلاعات                                                                                                    |                                                                                                    |            |                                                                                     | قوانین و مقررات                                                                                                    |                                                                                                    |
| <pre> intervent intervent intervention intervention inter</pre>                                                                                                    |                                                                                                    |                                                                                                    |                                                  |                                                                     | •                                                                                                    |                                                                                                    |            |                                                                                     |                                                                                                    |                                                                                                    |
| <pre>http://www.international.org/comments/article/comments/article/commen</pre>                                                                                                    |                                                                                                    |                                                                                                    |                                                  |                                                                     |                                                                                                    |                                                                                                    |            |                                                                                     |                                                                                                    |                                                                                                    |
|                                                                                                    |                                                                                                    |                                                                                                    |                                                  | <b>5</b> .1.11                                                      | ·*                                                                                                    |                                                                                                    | *          |                                                                                     | عات تحصيلى                                                                                                    | اطلا                                                                                                    |
| <pre> interpretent interpretent in interpretent in interpretent in interpretent in interpretent in interpretent in interpretent in interpretent in interpretent in interpretent in interpretent interpretent interpre</pre>                                                                                                    |                                                                                                    |                                                                                                    |                                                  | ى بوردىي                                                            | رجائر                                                                                                    | م                                                                                                    |            |                                                                                     | 09224320                                                                                                    | 158                                                                                                    |
| <pre>image: provide a set of the set of the</pre>                                                                                                    |                                                                                                    |                                                                                                    |                                                  | الشگاه                                                              | د مان *                                                                                                    | <b>4</b> 7.0.                                                                                             | *          |                                                                                     | eb                                                                                                    |                                                                                                    |
|                                                                                                    |                                                                                                    |                                                                                                    |                                                  | گاه فردوسی مشهد                                                     | دادشا<br>یزی خاک و تغذیه گیاه                                                                                                    | ر۔۔۔۔<br>ک گرایش شیمی، حاصلخ                                                                              |            | ته                                                                                  | ے<br>شناسی ارشد ناپیوس                                                                                                    | کارہ                                                                                                    |
| And and a set of the set of the set of th                                                                                                    |                                                                                                    |                                                                                                    |                                                  |                                                                     |                                                                                                    |                                                                                                    |            |                                                                                     |                                                                                                    |                                                                                                    |
| <pre>image: proprotect in the second second</pre>                                                                                                    |                                                                                                    |                                                                                                    |                                                  |                                                                     |                                                                                                    |                                                                                                    | ~          | مخاطب (قابل                                                                         | ال به تحصیل بدون<br>^                                                                                                    | اشتغا                                                                                                    |
| The second second se                                                                                                    |                                                                                                    |                                                                                                    |                                                  |                                                                     |                                                                                                    |                                                                                                    |            |                                                                                     | (a                                                                                                    |                                                                                                    |
| Start 2010                                                                                                    |                                                                                                    |                                                                                                    |                                                  |                                                                     |                                                                                                    |                                                                                                    |            |                                                                                     | بعدی قبلی                                                                                                    | •                                                                                                    |
| Alter State State Sta                                                                                                    |                                                                                                    |                                                                                                    |                                                  |                                                                     |                                                                                                    |                                                                                                    |            |                                                                                     |                                                                                                    |                                                                                                    |
| Image: Strate Strate       Image: Strate Strate Strate       Image: Strate Strate Stra                                                                                                    |                                                                                                    |                                                                                                    |                                                  |                                                                     |                                                                                                    |                                                                                                    |            |                                                                                     | 1,12 :                                                                                                    | نگارش                                                                                                    |
| Image: Strate Strate                                                                                                    |                                                                                                    |                                                                                                    |                                                  |                                                                     |                                                                                                    |                                                                                                    |            |                                                                                     |                                                                                                    |                                                                                                    |
| Image: Image:                                                                                                    |                                                                                                    |                                                                                                    |                                                  |                                                                     |                                                                                                    |                                                                                                    |            |                                                                                     |                                                                                                    |                                                                                                    |
| <ul> <li> <ul> <li></li></ul></li></ul>                                                                                                    | 🦻 🥝 📑 💽                                                                                                    | 0                                                                                                    |                                                  |                                                                     |                                                                                                    |                                                                                                    |            | EM                                                                                  | N - R 10 0                                                                                                    | 1:00 PM<br>6/17/2023                                                                                                    |
| Image: Set of the set of the set of                                                                                                    |                                                                                                    |                                                                                                    |                                                  |                                                                     |                                                                                                    |                                                                                                    |            |                                                                                     |                                                                                                    |                                                                                                    |
| The state of the state of the state                                                                                                    |                                                                                                    |                                                                                                    |                                                  |                                                                     |                                                                                                    |                                                                                                    |            |                                                                                     |                                                                                                    |                                                                                                    |
| A Second Second                                                                                                    |                                                                                                    |                                                                                                    |                                                  |                                                                     |                                                                                                    |                                                                                                    |            |                                                                                     |                                                                                                    |                                                                                                    |
| A control of the state of the state of th                                                                                                    | $\leftarrow \rightarrow$ C $\textcircled{a}$                                                                                                    | ○ A https://                                                                                         | /portal. <b>saorg.ir</b> /issuanc                | ce-of-certificate/                                                  |                                                                                                    |                                                                                                    | =          |                                                                                     | $\bigtriangledown$                                                                                                    | ± ≌ =                                                                                                    |
| <complex-block><complex-block></complex-block></complex-block>                                                                                                    | شنبه، ۱۳۱۲م خرداد ۱۴۰۲                                                                                                    |                                                                                                    |                                                  |                                                                     |                                                                                                    | روفایل خروج                                                                                               | ا ویرایش پ | تغيير رمز عبور                                                                      | <b>ي</b> خوش آمديد                                                                                                    | ^ سعید رجائہ                                                                                                    |
| <complex-block><complex-block><complex-block></complex-block></complex-block></complex-block>                                                                                                    |                                                                                                    | ונאפיז נייזי                                                                                         | فت سوالات متداول                                 | خدمات گزارش پرداخ                                                   | ارتباط با پشتیبانی سامانه                                                                                                    | رتابل میز خدمت                                                                                            | 5 🏦        | لامیی ایبران<br>یقاتوفناوری<br>دانشجوییان<br>ده تحصیل                               | جمه وری اسم<br>وزارت علوم، تحق<br>بی سازمان امور<br>گواهه ماشتغال                                                                                                    |                                                                                                    |
| <ul> <li></li></ul>                                                                                                    |                                                                                                    | ارمون ربان                                                                                           | فت سوالات متداول                                 | خدمات گزارش پرداخ                                                   | ارتباط با پشتیبانی سامانه                                                                                                    | رتابل میزخدمت<br>Q                                                                                        | s 🏠        | لامی ایـران<br>یقاتوفناوری<br>دانشجویـان<br>به تحصیل                                | ل جمیدوری اسم<br>وزارت علوم، تحق<br>بی سازمان امور<br>گواهی اشتغال                                                                                                    | مرینی<br>موجع کر<br>صدور                                                                                                    |
| العلامات تحصيل<br>عد من<br>ها العلامات لحصيل<br>ها المرابع<br>ها العلام<br>ها العلام<br>ها العلمام<br>ها العلمام<br>ها العلممام<br>ها العلمام<br>ها العلمام<br>ها العلمام<br>ها العلمام<br>ها العلمام                                                                                                    | ، اشتغال به تحصیل و پرداخت                                                                                                    | <b>، رمون ريان د</b><br>ده بيش نويس گواهي                                                            | فت سوالات متداول<br>مشاهد                        | خدمات گزارش پرداخ                                                   | ارتباط با پشتیبانی سامانه<br>نیت اطلاعات                                                                                                    | رتابل میز خدمت<br>Q                                                                                       | 5 🕈        | لامی ایـران<br>بقاتوفناوری<br>دانشجویـان<br>به تحصیل                                | ل وزارت علوم، تحقی<br>ل وزارت علوم، تحقیر<br>ل سازمان امرور<br>گواهی اشتغال<br>قوانیم و مقررات                                                                                                    | انتیکون<br>مورکزی<br>صدور                                                                                                    |
| الطلاعات تحصیلی<br>العربی ا<br>العربی ا<br>العربی                                                                                                    | ر اشتغال به تحصیل و پرداخت                                                                                                    | <b>ارمون ربان</b><br>ده پیش نویس کواهر                                                               | <b>فت سوالات متداول</b><br>مشاهد                 | خدمات گزارش پرداخ                                                   | <b>ارتباط با پشتیبانی سامانه</b><br>تیت اطلاعات                                                                                                    | رتابل میزخدمت<br>۵                                                                                        | s 🕈        | المی ایبران<br>یقات وفناوری<br>دانشجویان<br>به تحصیل                                | به وزارت علوم، مسلم<br>وزارت علوم، تحتام<br>سازمان امور<br>گواهی اشتغال<br>قوانین و مقررات                                                                                                    | المنظمين<br>موركين<br>صدور                                                                                                    |
| العربي المراجع المراجع ا<br>المراجع المراجع المراجع المراجع المراجع المراجع المراجع المراجع المراجع المراجع المراجع المراجع المراجع المراجع ا<br>المراجع المراجع المراجع المراجع المراجع المراجع المراجع المراجع المراجع المراجع المراجع المراجع المراجع المراجع ا<br>المراجع المراجع المراجع المراجع المراجع المراجع المراجع المراجع المراجع المراجع المراجع المراجع المراجع المراجع                                                                                                    | ر اشتغال به تحصیل و پرداخت                                                                                                    | ار <b>مون ریان</b><br>ده پیش نویس کواهی                                                              | فت سوالات متداول<br>مشاهد                        | خدمات گزارش پرداخ                                                   | ارتباط با پشتیبانی سامانه<br>ثبت اطلاعات                                                                                                    | رتابل میزخدمت<br>Q                                                                                        | s 🕈        | دعی ایران<br>بنتاد فناوری<br>دانشجویان<br>به تحصیل                                  | لو وزارت عنور، تعقیر<br>ای سازمان امبور<br>گواهی اشتغال<br>قوانین و مقررات                                                                                                    | مور<br>مور<br>صدور                                                                                                    |
| من من المعادر المعادر المعا<br>المعادر المعادر المعادر المعادر المعادر المعادر المعادر المعادر المعادر المعادر المعادر المعادر المعادر المعادر<br>المعادر المعادر المعادر المعادر المعادر المعادر المعادر المعادر المعادر المعادر المعادر المعادر المعادر المعاد<br>المعادر المعادر المعادر المعادر المعادر المعادر المعادر المعادر المعادر المعادر المعادر المعادر المعادر المعاد<br>المعادر المعادر المعادر المعادر المعادر المعادر المعادر المعادر المعادر المعادر المعادر المعادر المعادر المعاد<br>المعادر المعادر المعادر المعادر المعادر المعادر المعادر المعادر المعادر المعادر المعادر المعادر المعادر المعاد<br>المعادر المعادر المعادر المعادر المعادر المعادر المعادر المعادر المعادر المعادر المعادر المعادر المعادر المعاد<br>المعادر المعادر المعادر المعادر المعادر المعادر المعادر                                                                                                    | ر اشتغال به تحصیل و پرداخت                                                                                                    | ده پیش نویس گواهر                                                                                    | فت سوالات متداول<br>مشاهد                        | خدمات گزارش پرداخ                                                   | ارتباط با پشتیبانی سامانه<br>ثبت اطلاعات<br>ماورزی و محیط زیست<br>ورش عالی و تحقیقات                                                                                                    | رتابل میزخدمت<br>Q<br>آم، کن                                                                              | s 🕈        | دعی ایران<br>بتاتوناری<br>دانشجویان<br>به تحصیل                                     | ل وزارت علوم تحقی<br>ل وزارت علوم تحقی<br>ال ال ال ال ال ال ال ال ال ال ال ال ال ا                                                                                                    | مریح<br>موجعیات<br>صدور                                                                                                    |
| المتعلىالمتعلىال<                                                                                                    | ر اشتغال به تحصیل و پرداخت                                                                                                    | دهون روین<br>ده پیش نویس کواهی                                                                       | فت سوالات متداول<br>مشاهد                        | خدمات گزارش پرداخ<br>اندادگی                                        | ارتباط با پشتیبانی سامانه<br>ثبت اطلاعات<br>ورش عالی و تحقیقات<br>مومن فنی و حرف ای                                                                                                    | رتابل میزخدمت<br>Q<br>آب، کش<br>آموزش و برورش ع                                                           | English    | دعی ایران<br>یتادوناوری<br>دانشجویان<br>به تحصیل                                    | لورارت علوم تعقیر<br>باز مان استرال<br>قوانین و مقررات<br>عات تحصیلی                                                                                                    | مدور<br>موجيد<br>مدور<br>کدور                                                                                                    |
| المتعاد بلوسته<br>المتعاد بدون مخاطب (قابل ا<br>مریک)<br>المتعاد بدون مخاطب (قابل ا<br>مریک)<br>مریک<br>المتعاد بدون مخاطب (قابل ا<br>مریک)<br>مریک<br>مریک<br>مری<br>مریک<br>مری<br>مری<br>مری<br>مری<br>مری<br>مری<br>مری<br>مری | ر اشتغال به تحصیل و پرداخت                                                                                                    | ر <b>مون رون د</b>                                                                                   | فت سوالات متداول<br>مشاهد                        | خدمات گزارش پرداخ<br>انتوادگی<br>ی                                  | ارتباط با پشتیبانی سامانه<br>تبت اطلاعات<br>ورش عالی و تحقیقات<br>ورش عالی و تحقیقات<br>ارزی پالی و برای ا<br>روزی پالی و برای ا                                                                                                    | رتابل میز خدمت<br>م<br>م<br>آمریش و برورش ع<br>بانک ها، موسیس                                             | English    | حمی ایران<br>بتاتونایری<br>دانشجویان<br>به تحصیل                                    | روارت علیہ تعقیل<br>اور این علیہ تعقیل<br>کواهی اشتغال<br>قوانین و مقررات<br>عا <b>ت تحصیلی</b><br>ویور<br>20224320                                                                                                    | صدور<br>محدور<br>کد علم<br>کد علم                                                                                                    |
| المتقال به تحصل بدون مخاطب (قبل ا<br>ترجمه)<br>معنی قبلی<br>1.12: کارش : 1.1<br>کارش : 1.2<br>ا                                                                                                    | ر اشتقال به تحصیل و پرداخت                                                                                                    | رمون روین<br>ده پیش نویس کواهر                                                                       | فت سوالات متداول<br>مشاهد                        | خدمات گزارش پرداخ<br>انانوادگی<br>نهگاه                             | ارتباط با پشتیبانی سامانه<br>تبت اطلاعات<br>قیت اطلاعات<br>ورش عالی و تحقیقات<br>ورش عالی و خرفه ای<br>ارزی<br>ای اعتباری و بیمه ها<br>ارزی<br>اه اجتماعی و سلامت<br>شریحها علی و تعقیقات                                                                                                    | رتابل میزخدمت<br>م<br>م<br>آمورش و برورش ع<br>رو                                                          | English    | دسی ایران<br>داشجویان<br>به تحصیل<br>به تحصیل                                       | ر وزارت علیہ تعق<br>ساز حان اسور<br>قوانین و مقررات<br>عات تحصیلی<br>ماری<br>مار<br>ماری<br>مار<br>مار<br>مار<br>مار<br>مار<br>مار<br>مار<br>مار | مدور<br>موجد<br>مدور<br>عد ما                                                                                                    |
|                                                                                                    | ر اشتقال به تحصیل و پرداخت                                                                                                    | ارمون روین کواهر                                                                                     | فت سوالات متداول                                 | خدمات گزارش پرداخ<br>اناوادگی<br>انشگاه<br>کاه فردوسی مشهد          | ارتباط با پشتیبانی سامانه<br>میت اطلاعات<br>میت اطلاعات<br>میت اطلاعات<br>مورن عالی و تحقیقات<br>ایرزی<br>ایرزی<br>ایر<br>ایرزی<br>ایرزی<br>ایرز<br>ایر<br>ایرزی<br>ایر<br>ایر<br>ایر<br>ایر<br>ایر<br>ای<br>ار | رتابل میزخدمت<br>میز خدمت<br>میز میروسی<br>آموزش و برورش و برورش<br>رف<br>بانک ها، موسیس<br>مومو بو فی    | s 🕈        | دسی ایران<br>داشجویان<br>به تحصیل<br>به تحصیل                                       | بر الراب عليه تعتبر المرابع المرابع المرابع المرابع المرابع المرابع المرابع المرابع المرابع المرابع المرابع المرابع المرابع المرابع المرابع المرابع المرابع المرابع المرابع المرابع المرابع المرابع المرابع المرابع المرابع المرابع المرابع المرابع المرابع المرابع ل وزارت عليه تعتبر المرابع المرابع الم<br>المرابع المرابع المرابع المرابع المرابع المرابع المرابع المرابع المرابع المرابع المرابع المرابع المرابع المرابع المرابع المرابع المرابع المرابع المرابع المرابع المرابع المرابع المرابع المرابع المرابع المرابع المرابع المرابع المرابع المرابع المرابع المرابع المرابع المرابع المرابع المرابع<br>المرابع المرابع المرابع المرابع المرابع المرابع المرابع المرابع المرابع المرابع المرابع المرابع المرابع المرابع المرابع المرابع المرابع المرابع المرابع المرابع المرابع المرابع المرابع المرابع المرابع المرابع المرابع المرابع المرابع المرابع المرابع المرابع المرابع المرابع المرابع ملمالي مرابع ملمالي<br>مرابع المرابع المرابع المرابع المرابع المرابع المرابع المرابع المرابع المرابع المرابع المرابع المرابع المرابع المرابع المرابع المرابع المرابع المرابع المرابع المرابع المرابع المرابع المرابع المرابع المرابع المرابع المرابع المرابع المر                                                                                                    | معدور<br>معدور<br>کد مل<br>اطلاء<br>اعد<br>ا                                                                                                    |
| ترجمه)<br>بعدی قبلی<br>داد:<br>داد:<br>میراند<br>میراند<br>میران<br>میران<br>می<br>میران<br>میران<br>میران<br>می<br>می می<br>میران<br>می<br>می می<br>می<br>می<br>میران<br>می<br>می می<br>می<br>می<br>میران<br>می می<br>می<br>می می<br>میران<br>می<br>می<br>می<br>می<br>می<br>می<br>می<br>می<br>می می<br>می<br>می<br>می<br>می<br>می<br>می<br>می<br>می<br>می<br>می<br>م<br>می<br>می  | ر اشتغال به تحصیل و پرداخت                                                                                                    | ارمون روین کواهر                                                                                     | فت سوالات متداول                                 | خدمات گزارش پرداخ<br>اینوادگی<br>یا نشگاه<br>کاه فردوسی مشهد        | ارتباط با پشتیبانی سامانه<br>ارتباط با پشتیبانی سامانه<br>ماورژک و محیط زیست<br>مورمی قبایی و تحقیقات<br>ایرژک<br>باله اجتماعی و سلامه<br>ایرژک ها<br>اجتماعی و سلامه<br>ایرژک ها<br>ایرژک ها                                                                                                    | رتابل میزخدمت<br>م<br>م<br>آمورش و برورش ع<br>رو<br>بانک ها، موسس<br>دومی، اف                             | s 🕈        | دسی ایران<br>واشجویان<br>به تحصیل<br>به تحصیل                                       | بر الراب عليه تعتق<br>الراب عليه تعتق<br>الراب المحلوم تعتق<br>الراب و مقررات<br>الراب و مقررات<br>الران و مقررات<br>الران و مقررات<br>الرام و مقررات<br>الرا                                                                                                    | مرکزی<br>مرکزی<br>مدور<br>اطلاء<br>اهت<br>هقه                                                                                                    |
| بعدی قبی<br>1.12: تکارش 1.2:                                                                                                    | الفتغال به تحصيل و پرداخت                                                                                                    | ارمون روین گواهر                                                                                     | فت سوالات متداول                                 | خدمات گزارش پرداخ<br>نابوادگی<br>ی<br>کاه فردوسی مشهد               | ارتباط با پشتیبانی سامانه<br>میرون و محیط زیست<br>میرون عالی و تحقیقات<br>مروش عالی و تحقیقات<br>ارزی<br>ام فر<br>ای ای ای ای ای ای<br>ای ای ای ای ای ای<br>ای ای ای ای ای<br>ای ای ای ای ای<br>ای ای ای ای ای<br>ای ای ای ای ای<br>ای ای ای ای<br>ای ای ای ای<br>ای ای ای ای<br>ای ای ای<br>ای ای ای ای<br>ای ای ای ای<br>ای ای ای ای ای<br>ای ای ای ای ای<br>ای ای ای ای ای<br>ای ای ای ای ای ای<br>ای ای ای ای ای ای ای<br>ای ای ای ای ای ای ای ای ای<br>ای ای ای ای ای ای ای ای ای ای ای ای ای ا                                                                                                    | رتایل میزخدمت<br>Q<br>آمرزش و برورش ع<br>امرزش و برورش ع<br>وشایک ها، موسس<br>وه                          | s A        | دسی ایران<br>داشتجویان<br>به تحصیل<br>به تحصیل<br>نه مطلب (قابل [<br>مطاطب (قابل ]  | ار وزارت علوم تعتق<br>ار وزارت علوم تعتق<br>ار گواهی اشتغال<br>قوانین و مقررات<br>عات تحصیلی<br>مات تحصیلی<br>عات محصیلی<br>ار به تحصیل بدون<br>ار به تحصیل بدون                                                                                                    | صدور<br>مركز<br>مركز<br>مركز<br>مركز<br>مركز<br>مركز<br>مركز<br>مرك                                                                                                    |
| دگرش : 1,12<br>کی دیک<br>کی ایک میلی<br>۱,12 - کی کی کی کی کی کی کی کی کی کی کی کی کی                                                                                                    | ر اشتغال به تحصیل و پرداخت                                                                                                    | ارمون روین گواهر                                                                                     | فت سوالات متداول                                 | خدمات گزارش پرداخ<br>انتازوادگی<br>کاه فردوسی مشهد                  | ارتباط با پشتیبانی سامانه<br>شبت اطلاعات<br>شبت اطلاعات<br>مومی قدی و حرف ای<br>مومی قدی و حرف ای<br>ناب اعتبارک و بیمها<br>انرژی<br>ناب اعتبارک و بیمها<br>ناب معدی و ارتبا<br>ایرژی ای<br>معرب مورانانالت<br>ساریر<br>گردندیگری و ورزش                                                                                                    | رتابل میزخدمت<br>م<br>م<br>آموزش و برورش ع<br>رف<br>مومی، فخ<br>فرهنا                                     | s A        | دسی ایبران<br>داشتجویان<br>به تحصیل<br>به تحصیل<br>مخاطب (قابل [                    | ر ترارت علیه تعتق<br>از رو این علیه تعتق<br>قوانین و مقررات<br>عات تحصیلی<br>مات تحصیلی<br>مات تحصیلی<br>مات تحصیلی<br>مات تحصیلی<br>مات تحصیل مات<br>مات تحصیل مات<br>مات تحصیل مات<br>مات تحصیل مات<br>مات تحصیل مات مات<br>مات مات مات مات مات مات مات مات<br>مات مات مات مات مات مات مات مات مات مات<br>مات تحصیل مات مات مات مات مات مات مات مات مات مات                                                                                                    | صدور<br>موجوع<br>اطلاء<br>کدمل<br>تارجه<br>اشتغار                                                                                                    |
| لگارش : 1.12<br>عند مادیالد<br>این مادیالد<br>س این مادیالد<br>س این مادالد<br>س این مادالد<br>س این ماد مادالد<br>س این مادالد<br>س این مادالد<br>س این مادالد<br>س این مادالد<br>س این ماد مادالد<br>س این مادالد<br>س این ماد ماد ماد مادالد<br>س این ماد ماد ماد مادالد<br>س این ماد ماد ماد                                                                                                    | ر اشتغال به تحصیل و پرداخت                                                                                                    | ارمون روین کواهی                                                                                     | فت سوالات متداول                                 | خدمات گزارش پرداخ<br>انانوادگی<br>یا فردوسی مشهد                    | ارتباط با پشتیبانی سامانه<br>تبت اطلاعات<br>تبت اطلاعات<br>مومی فیر و تحقیقات<br>مومی فیر و رحقه ای<br>ارزی عالی و تحقیقات<br>ارزی عالی و تحقیقات<br>ارزی از از از از از از از از از از از از از                                                                                                    | رتابل میز خدمت<br>Q<br>آمرانش و برورش ع<br>آمرانش و برورش ع<br>رو<br>بایک ها، موسیس<br>حمومی، قد<br>فرهیا | s A        | دسی ایبران<br>داشتجویان<br>به تحصیل<br>به تحصیل<br>نه مطاطب (قابل [                 | ر وزارت علیه تعتق<br>از وزارت علیه تعتق<br>از و مقررات<br>فوانین و مقررات<br>عات تحصیلی<br>می<br>می<br>می<br>می<br>می<br>می<br>می<br>می<br>می<br>م                                                                                                    | مر کرد<br>مر کرد<br>کد مل<br>کرمه<br>ترجمه<br>اهتقا                                                                                                    |
|                                                                                                    | ) اشتقال به تحصیل و پرداخت                                                                                                    | ده پیش نویس گواهر                                                                                    | فت سوالات متداول                                 | خدمات گزارش پرداخ<br>انانوادگی<br>ی<br>کاه فردوسی مشهد              | ارتباط با پشتیبانی سامانه<br>تبت اطلاعات<br>تبت اطلاعات<br>ورش عالی و تحقیقات<br>اورش عالی و تحقیقات<br>ارتی و خرفه ای<br>اماری و خرفه ای<br>ارتی * نام و<br>نام و<br>نام و<br>ایرانی و زورن ای<br>ارتی * نام و<br>ایرانی<br>ایرانی و زورن ای<br>ارتی * نام و<br>ایرانی و زورن ای<br>ایرانی * نام و<br>ایرانی * نام و<br>ایرا * نام و<br>ایرا * نام و<br>ایرا * نام و<br>ایرا * نام و<br>ایرا * نام و<br>ایرا * نام و<br>ایرا * نام و<br>ایرا * نام و<br>ایرا * نام و<br>ایرا * نام و<br>ایرا * نام و<br>ایرا * نام و<br>ایرا * نام ایرا * نام ایرا * نام ایرا * نام و<br>ا                                                                                                    | رتابل میزخدمت<br>م<br>آمرزش و برورش ع<br>آمرزش و برورش م<br>درق<br>عمومی، قد<br>فرهن                      | s A        | دسی ایران<br>داشتجویان<br>به تحصیل<br>به تحصیل<br>ماطب (قابل [                      | محدى قبير معني معني<br>از وزارت عليه تعني<br>از حان اسور<br>قوانين و مقررات<br>عات تحصيلى<br>مات تحصيلى<br>مات تحصيل بدون<br>قبير<br>مان به تحصيل بدون<br>قبر<br>قبر<br>قبر<br>قبر<br>قبر<br>قبر<br>قبر<br>قبر                                                                                                    | مر<br>مر<br>مر<br>مدور<br>کد مل<br>کاره<br>ترجمه<br>ترجمه                                                                                                    |
|                                                                                                    | ) اشتقال به تحصیل و پرداخت<br>ا                                                                                                    | ده پیش نویس گواهر                                                                                    | فت سوالات متداول                                 | خدمات گزارش پرداخ<br>نانوادگی<br>یا فردوسی مشهد                     | ارتباط با پشتیبانی سامانه<br>تبت اطلاعات<br>تبت اطلاعات<br>ورش عالی و تحقیقات<br>ارزی و حرفه ای<br>ارزی و حرفه ای<br>ارزی و حرفه ای<br>ارزی<br>ای اعتبارای و بیمه ها<br>ارزی<br>ای اعتبارای و بیمه ها<br>ارزی<br>ای ای ای<br>ای ای ای ای ای<br>ای ای ای<br>ای ای ای ای<br>ای ای ای<br>ای ای ای ای<br>ای ای ای ای<br>ای ای ای ای<br>ای ای ای ای<br>ای ای ای ای<br>ای ای ای ای ای ای ای ای ای<br>ای ای ای ای ای ای ای<br>ای ای ای ای ای ای ای ای ای ای ای ای ای ا                                                                                                    | رتابل میزخدمت<br>میز خدمت<br>مورش و برورش ع<br>آموزش و برورش ع<br>روس<br>بانک ها، موسیس<br>فرهنا<br>فرهنا | s A        | دسی ایبران<br>داشتجویان<br>به تحصیل<br>به تحصیل<br>مغاطب (قابل [                    | ار درارت علیه تعتق<br>ار درارت علیه تعتق<br>تارحان اسور<br>قوانین و مقررات<br>عات تحصیلی<br>مات تحصیلی<br>مات تحصیلی<br>مات تحصیلی<br>ای به تحصیل بدون<br>ای به تحصیل بدون<br>علیه<br>علیه<br>علی<br>علی<br>علی<br>علی<br>علی<br>علی<br>علی<br>علی                                                                                                    | مر کرد<br>مر کرد<br>کد دل<br>کد دل<br>ترجمه<br>ترجمه                                                                                                    |
|                                                                                                    | ر اشتقال به تحصیل و پرداخت<br>ا                                                                                                    | ارمون روین گواهر                                                                                     | فت سوالات متداول                                 | خدمات گزارش پرداخ<br>انانوادگی<br>کاه فردوسی مشهد                   | ارتباط با پشتیبانی سامانه<br>ثبت اطلاعات<br>وران عالی و تحقیقات<br>ارزن عالی و تحقیقات<br>ارزن عالی و تحقیقات<br>ارزی<br>ناب اعتبارای و بیمه ها<br>ارزی<br>این، دفاعی و ارزناهان<br>دانش<br>که، گردشگری و ورزش<br>سار                                                                                                    | رتایل میزخدمت<br>Q<br>آموزش و یرورش ع<br>آموزش و یرورش ع<br>و<br>بانک ها، موسس<br>خوها                    | s A        | دسی ایران<br>داشتجویان<br>داشتجویان<br>به تحصیل<br>به تحصیل<br>نه<br>مخاطب (قابل [  | ار وزارت علیه تعتق<br>ار وزارت علیه تعتق<br>ار ار این این میش<br>ار این و مقررات<br>این و مقررات<br>این و مقررای و مقررای و مقررای و مقررای و مقررای و مقررای و مقررای و مقررای و مقررای و مقررای و مقررای و مقررای و مقررای و مقررای و مین و مقررای و مقررای و مقررای و مقررای و مقررای و مقررای و                                                                                                    | مر کرد<br>مر کرد<br>کد ط<br>اطلاء<br>تکرهه<br>ترجمه<br>ترجمه                                                                                                    |
| Solution     Solution                                                                                                    | ) اشتغال به تحصیل و پرداخت<br>ا                                                                                                    | ارمون روین گواهر                                                                                     | فت سوالات متداول                                 | خدمات گزارش پرداخ<br>اینوادگی<br>کاه فردوسی مشهد                    | ارتباط با پشتیبانی سامانه<br>شیت اطلاعات<br>مومی فنی و حقیقات<br>مومی فنی و حقیقات<br>ارزی<br>مومی فنی و حوله ای<br>ارزی<br>ای اعتبارای و بیمه ای<br>ارزی<br>ای ای ای ای ای<br>ارزی<br>ای ای ای ای<br>ارزی<br>ای ای ای ای<br>ارزی<br>ای ای ای<br>ارزی<br>ای ای ای<br>ارزی<br>ای ای ای<br>ارزی<br>ای ای ای<br>ارزی<br>ای ای ای<br>ارزی<br>ای ای ای<br>ارزی<br>ای ای ای<br>ارزی<br>ای ای ای<br>ارزی<br>ای ای ای<br>ارزی<br>ای ای ای<br>ارزی<br>ای ای ای<br>ارزی<br>ای ای ای<br>ارزی<br>ارزی<br>ا<br>ز<br>ارزی<br>ا<br>ز<br>ارزی<br>ا<br>ز<br>ا<br>ز<br>ا<br>ز<br>ا<br>ز<br>ا<br>ز<br>ا<br>ز<br>ا<br>ز<br>ا                                                                                                    | رتایل میزخدمت<br>م<br>آمرزش و برورش ع<br>آمرزش و برورش ع<br>دوش<br>عمومی، قض<br>فرهن                      | s A        | دسی ایران<br>داشتجویان<br>به تحصیل<br>به تحصیل<br>نه مخاطب (قابل [                  | ال وزارت علیه تعت<br>از وزارت علیه تعت<br>از از از علیه تعت<br>از از از از از از از از از<br>از از از از از از از از از از از از از ا                                                                                                    | مر کرد<br>مر کرد<br>مدور<br>258 ع<br>258 ع<br>258 3<br>258 3<br>258<br>3<br>258<br>258<br>258<br>258<br>258<br>258<br>258<br>258<br>258<br>258 |
|                                                                                                    |                                                                                                    | ارمون روین گواهر                                                                                     | فت سوالات متداول                                 | خدمات گزارش پرداخ<br>انتهادی<br>انتهایه<br>کاه فردوسی مشهد<br>انتها | ارتباط با پشتیبانی سامانه<br>شبت اطلاعات<br>ورش عالی و تحقیقات<br>مومی فین و حوف ای<br>ارزش عالی و تحقیقات<br>ارزش عالی و تحقیقات<br>ارزش عالی و تحقیقات<br>ارزش عالی و تحقیقات<br>ارزش<br>ارزش عالی و تحقیقات<br>ارزش<br>ارزش عالی و تحقیقات<br>ارزش<br>ارزش عالی و تحقیقات<br>ارزش<br>ارزش عالی و تحقیقات<br>ارزش<br>ارزش عالی و تحقیقات<br>ارزش<br>ارزش عالی و تحقیقات<br>ارزش<br>ارزش عالی و تحقیقات<br>ارزش<br>ارزش عالی و تحقیقات<br>ارزش<br>ارزش عالی و تحقیقات<br>ارزش<br>ارزش عالی و تحقیقات<br>ارزش عالی و تحقیقات<br>ارزش<br>ارزش عالی و تحقیقات<br>ارزش<br>ارزش عالی و تحقیقات<br>ارزش عالی و تحقیقات<br>ارزش عالی و تحقیقات<br>ارزش عالی و تحقیقات<br>ارزش عالی و تحقیقات<br>ارزش عالی و تحقیقات<br>ارزش عالی و تحقیقات<br>ارزش عالی و تحقیقات<br>ارزش عالی و تحقیقات<br>ارزش عالی و تحقیقات<br>ارزش از از از از از از از از از از از از از                                                                                                    | رتابل میز خدمت<br>م<br>م<br>آموزش و بروزش ع<br>درف<br>عمومی، فت<br>فرهن                                   | s A        | دسی ایران<br>داشتجویان<br>به تحصیل<br>به تحصیل<br>مخاطب (قابل [                     | الوراد علیہ تعت<br>الوراد علیہ تعت<br>الورادی المتغال<br>قوانین و مقررات<br>عات تحصیلی<br>میں<br>مورد علیہ منون<br>مورد علیہ منون<br>مورد علیہ منون<br>مورد علیہ منون<br>مورد علیہ منون<br>مورد مورد مورد مورد<br>مورد مورد مورد مورد<br>مورد مورد مورد مورد<br>مورد مورد مورد مورد<br>مورد مورد مورد مورد<br>مورد مورد مورد مورد<br>مورد مورد مورد مورد<br>مورد مورد مورد مورد<br>مورد مورد مورد مورد<br>مورد مورد مورد مورد مورد<br>مورد مورد مورد مورد مورد مورد<br>مورد مورد مورد مورد مورد مورد مورد<br>مورد مورد مورد مورد مورد مورد مورد مورد                                                                                                    | مر کرد<br>مدور<br>۲۰۰ ملاد<br>۲۰۰ ملاد<br>۲۰۰ ملاک                                                                                                    |
|                                                                                                    | ) اشتقال به تحصیل و پرداخت.                                                                                                    | ر مون روین کواهی<br>ده پیش نویس کواهی<br>این کار می کواهی<br>کار کار کار کار کار کار کار کار کار کار | من سوالات متداول<br>مشاهد<br>ساهد<br>ساهد        | خدمات گزارش پرداخ<br>انانوادگی<br>یا شگاه<br>کاه فردومی مشهد        | ارتباط با پشتیبانی سامانه<br>تجت اطلاعات<br>مومی فنی و تحقیقات<br>مومی فنی و تحقیقات<br>ارزی عالی و تحقیقات<br>ارزی عالی و تحقیقات<br>ارزی از عالی و تحقیقات<br>ارزی از عالی و تحقیقات<br>ارزی از از از از از از از از از از از از از                                                                                                    | رتابل میز خدمت<br>م<br>م<br>ام<br>امورش و<br>بانک ها، موسس<br>درف<br>عمومی، فد<br>خرها                    | s A        | دسی ایران<br>داشتجویان<br>به تحصیل<br>به تحصیل<br>مخاطب (قابل [<br>اع               | مرین می است می است است است است است است است است است است                                                                                                    | معدور<br>معدور<br>عد مل<br>اطلاء<br>تد مل<br>توجمه<br>توجمه<br>توجمه<br>توجمه<br>توجمه                                                                                                    |
|                                                                                                    |                                                                                                    | ده پیش نویس گواهی<br>ده ایش نویس گواهی<br>(می ایش ایش ایش ایش ایش ایش ایش ایش ایش ای                 | من سوالات متداول<br>مشاط<br>ساط                  | خدمات گزارش پرداخ<br>انانوادگی<br>یا مردومی مشهد<br>گاه فردومی مشهد | ارتباط با پشتیبانی سامانه<br>تجت اطلاعات<br>ورش عالی و تحقیقات<br>ارتری و محیط زیست<br>ارتری عالی و تحقیقات<br>ارتری<br>این عالی و تحقیقات<br>ارتری<br>این عالی و تحقیقات<br>ارتری<br>این عالی و تحقیقات<br>ارتری<br>این ماللا و تحقیقات<br>ارتری<br>این ماللا و تحقیقات<br>ارتری<br>ارتری<br>ارتر<br>ارتری<br>ار                             | رتابل میز خدمت<br>م<br>م<br>آمورش ع<br>آمورش ع<br>مومی، فخد<br>عمومی، فخد<br>عمومی، فخد                   | s A        | دسی ایران<br>داشتجویان<br>داشتجویان<br>ابه تحصیل<br>به تحصیل<br>دمخاطب (قابل [<br>ا | لوراد علیہ تعتق<br>از دارت علیہ تعتق<br>از دارت علیہ تعتق<br>از دارت علیہ تعتقال<br>از دارت علیہ تعتقال<br>از دارت تعلیم درمی<br>از دارت تعلیم درمی درمی درمی<br>از دارت تعلیم درمی درمی درمی درمی درمی درمی درمی در                                                                                                    | مر کرد<br>مر می<br>کرد مل<br>کارش<br>نگارش<br>ب<br>ب<br>نگارش<br>ب                                                                                                    |
|                                                                                                    |                                                                                                    | ده پیش نویس گواهی                                                                                    | <ul> <li>سوالات متداول</li> <li>مشاط</li> </ul>  | خدمات گزارش پرداخ<br>انائوادگی<br>کاه فردوسی مشهد<br>ا              | ارتباط با پشتیبانی سامانه<br>تبت اطلاعات<br>ورش عالی و تحقیقات<br>اورژن عالی و تحقیقات<br>ارت<br>اماورژن و محیط زیست<br>اماورژن و محیط زیست<br>اماور و محیط زیست<br>اماورژن و محیط زیست<br>اماور و محیط زیست<br>اماور و م                                                                                                    | رتابل میزخدمت<br>م<br>آمورش و بورش م<br>رف<br>بایک ها، موسیس<br>خوها<br>عمومی، فد                         | s A        | دسی ایران<br>داشتجویان<br>داشتجویان<br>ابه تحصیل<br>مناظب (قابل [<br>مناظب (قابل ]  | ال وزارت علیہ تعتق<br>از وزارت علیہ تعتق<br>از وزارت علیہ تعتق<br>از وزارت علیہ تعتق<br>از وزارت علیہ تعتق<br>از وزارت از وزارت<br>از وزارت از وزارت<br>از وزارت از وزارت<br>از وزارت از وزارت<br>از وزارت از وزارت<br>از وزارت از وزارت<br>از وزارت از وزارت<br>از وزارت از وزارت<br>از وزارت از وزارت<br>از وزارت از وزارت از وزارت<br>از وزارت از وزارت<br>از وزارت از وزارت از وزارت<br>از وزارت از وزارت از وزارت<br>از وزارت از وزارت از وزارت<br>از وزارت از وزارت از وزارت<br>از وزارت از وزارت از وزارت<br>از وزارت از وزارت از وزارت<br>از وزارت از وزارت از وزارت<br>از وزارت از وزارت از وزارت<br>از وزارت از وزارت از وزارت از وزارت از وزارت<br>از وزارت از وزارت                                                                                                    | مر کرد<br>محدور<br>کد مل<br>کارش<br>نگارش<br>دکارش<br>درجمه                                                                                                    |
|                                                                                                    | ) اشتقال به تحصیل و پرداخت<br>استفال به تحصیل و پرداخت<br>استفال و پرداخت<br>استفال به تحصیل و پرداخت<br>استفال و پرداخت<br>استفال و پرداخ<br>استفال و پرداخت<br>استفال و پرداخت<br>استفال و پرداخت<br>استفال و پرداخت<br>استفال و پرداخت<br>استفال و پرداخت<br>استفال و پرداخت<br>استفال و پرداخت<br>استفال و پرداخت<br>استفال و پرداخت<br>استفال و پرداخ<br>استفال و پرداخت<br>استفال و پرداخت<br>استفال و پرداخت<br>استفال و پرداخت<br>استفال و پرداخت<br>استفال و پرداخت<br>استفال و پرداخت<br>استفال و پرداخت<br>استفال و پرداخت<br>استفال و پرداخت<br>استفال و پرداخ<br>استفال و پرداخت<br>استفال و پرداخت<br>استفال و پرداخت<br>استفال و پرداخت<br>استفال و پرداخت<br>استفال و پرد<br>استفال و پرداخت<br>استفال و پرد<br>استفال و پرد<br>استفال و پرد<br>استفال و پرد<br>استفال و پرد<br>استفال و پرد<br>است و پرد<br>استفال و پرد<br>استفال و پرد<br>است و پرد<br>است و پرد<br>است و پرد<br>است و پرد<br>است و پرد<br>است و پرد<br>است و پرد<br>است و پرد<br>و پرد<br>است و پرد<br>است و پرد<br>و پرد<br>است و پرد<br>و پرد<br>و پرد<br>و پرد<br>و پرد<br>و پرد<br>و پرد<br>و پرد<br>و پرد<br>و پرد<br>و پرد<br>و پرد<br>و پر و پرد<br>و و پرد<br>و و پرد<br>و پرد<br>و و پرد<br>و و پرد<br>و و پرد<br>و و پرد<br>و و پرد<br>و و پرد<br>و و پرد<br>و و پرد<br>و و پرد<br>و و و و و و و و و و و و و و و و و و و | ر مون روین گواهر<br>ا                                                                                | فت سوالات متداول                                 | خدمات گزارش پرداخ<br>انانوادگی<br>کاه فردوسی مشهد<br>ا              | ارتباط با پشتیبانی سامانه<br>تبت اطلاعات<br>ورش عالی و تحقیقات<br>ارزی و حرف ای<br>ارزی و حرف ای<br>ارزی و حرف ای<br>ارزی مالی و تحقیقات<br>ارزی مالی و تحقیقات<br>ارزی مال                                                                                                    | رتابل میز خدمت<br>م<br>م<br>آموزش و بورش ع<br>رف<br>بانک ها، موسس<br>خوها<br>عمومی، فح                    | s A        | دسی ایران<br>داشتجویان<br>به تحصیل<br>مناطب (قابل [<br>مناطب (قابل [                | ال وزارت علیہ تحقیق تحقیق تح                                                                                                    | صدور<br>صدور<br>کرد مل<br>اطلاء<br>ترجمه<br>امتغار<br>ترجمه<br>امتغار<br>نر                                                                                                    |
|                                                                                                    | ) اشتقال به تحصیل و پرداخت<br>استفال به تحصیل و پرداخت<br>استفال به تحصیل و پرداخت<br>استفال به تحصیل و پرداخت                                                                                                    | ده پیش نویس گواهر<br>ا                                                                               | <ul> <li>سوالات متداول</li> <li>مشاها</li> </ul> | خدمات گزارش پرداخ<br>عانوادگی<br>کاه فردوسی مشهد<br>انشگاه          | ارتباط با پشتیبانی سامانه<br>تبت اطلاعات<br>ورش عالی و تحقیقات<br>ورش عالی و تحقیقات<br>ارزی<br>اعتباری و برها ها<br>ارزی<br>ای دفاعی و اسیمن<br>ایی، دفاعی و اسیمن<br>ایری<br>ای دفاعی و اسیمن<br>ایری                                                                                                    | رتابل میزخدمت<br>م<br>م<br>آموزش و برورش م<br>رف<br>بانک ها، موسس<br>دوهن<br>عمومی، فخر                   | s A        | دسی ایران<br>داشتجویان<br>به تحصیل<br>ا<br>مناطب (قابل [<br>ا                       | ال وزارت علیہ تحقی<br>از وزارت علیہ تحقی<br>تاز حان انہور<br>قوانین و مقررات<br>عات تحصیلی<br>مات تحصیلی<br>مات تا تحصیلی<br>مات تا تحصیلی<br>مات تا تا تحصیلی<br>مات تا تا تا تا تا تا تا تا تا تا تا تا ت                                                                                                    | صدور<br>صدور<br>۲۰۰۵<br>۲۰۰۵<br>۲۰۰۵<br>۲۰۰۵<br>۲۰۰۵<br>۲۰۰۵<br>۲۰۰۵<br>۲۰۰                                                                                                    |
|                                                                                                    | ر اشتغال به تحصیل و پرداخت<br>استفال به تحصیل و پرداخت                                                                                                    | ده پیش نویس گواهر<br>ا                                                                               | فت سوالات متداول                                 | خدمات گزارش پرداخ<br>اناوادگی<br>کاه فردوسی مشهد<br>ا               | ارتباط با پشتیبانی سامانه<br>تجت اطلاعات<br>مومن فیلی و تحقیقات<br>مرمن فیلی و تحقیقات<br>ارزی<br>این اعتبارای و برهاه<br>ازی<br>این اعتبارای و برهاه<br>این این اعتبارای و برهاه<br>این این اعتبارای و برهاه<br>این این اعتبارای و برهاه<br>این این اعتبارای و برهای<br>این این این این این این این این این این                                                                                                    | رتایل میزخدمت<br>میز مدی<br>آمور<br>آمور<br>ایلک ها، موسیس<br>فرهنا<br>عمومی، قض                          | s A        | دسی ایران<br>داشتجویان<br>داشتجویان<br>به تحصیل<br>به تحصیل<br>مخاطب (قابل [<br>ا   | ال وزارت علیہ تحقیق<br>از وزارت علیہ تحقیق<br>تاریخ ان مشتغال<br>قوانین و مقررات<br>عات تحصیلی<br>مات تحصیلی<br>مات تا تحصیلی<br>مات تحصیلی<br>مات تحصیلی<br>مات تا تحصیلی<br>مات تا تا تحصیلی<br>مات تا تا تحصیلی<br>مات تا تا تا تا تا تا تا تا تا تا تا تا ت                                                                                                    | صدور<br>صدور<br>258 عن<br>258 *<br>258 *<br>258 *<br>258 *<br>258 *<br>258 *<br>258 *                                                                                                    |
|                                                                                                    |                                                                                                    | ده پیش نویس گواهر                                                                                    | فت سوالات متداول                                 | خدمات گزارش پرداخ<br>اناوادگی<br>کاه فردوسی مشهد<br>ا               | ارتباط با پشتیبانی سامانه<br>شیک اطلاعات<br>مومی فیک و حقه ای<br>مومی فیک و حرفه ای<br>ازری<br>ای اختماعی و سلامت<br>ازری<br>که گردشگری و ورزش<br>سار<br>که گردشگری و ورزش<br>سار                                                                                                    | رتابل میزخدمت<br>میز مدی<br>آمور<br>آمور<br>بانک ها، موسس<br>می<br>دوهن<br>م                              | s A        | دسی ایران<br>داشتجویان<br>داشتجویان<br>به تحصیل<br>به تحصیل<br>مخاطب (قابل [<br>ا   | ال وزارت علیہ تحقی<br>از وزارت علیہ تحقی<br>تار حان اسرور<br>قوانین و مقررات<br>عات تحصیلی<br>عات تحصیلی<br>م)<br>عات تحصیلی<br>م)<br>ن<br>ب<br>ہ<br>ن<br>از ب<br>ن<br>از ب<br>ن<br>از ب<br>ن<br>از ب<br>ن<br>از ب<br>ن<br>از ب<br>ن<br>از ب<br>ن<br>از ب<br>ن<br>از ب<br>ن<br>از ب<br>ن<br>از ب<br>ن<br>از ب<br>ن<br>از ب<br>ن<br>از ب<br>ن<br>از ب<br>ن<br>از ب<br>ن<br>از ب<br>ن<br>از ب<br>ن<br>از ب<br>ن<br>از ب<br>ن<br>از ب<br>ن<br>از ب<br>ا<br>ا<br>ا<br>ا<br>ا<br>ا<br>ا<br>ا<br>ا<br>ا<br>ا<br>ا<br>ا                                                                                                    | مر کرد<br>مدور<br>۲۰ ملاد<br>۲۰ ملاد<br>۲۰ ملاک                                                                                                    |

| ightarrow C $rightarrow$                                                                                                    | O A https://p                                                                                                    | ortal.saorg.ir/issuance-of-certificate/                                                                                                    |                                                                                                    |                                                                                                    | ල ± ද ≡                                                                                                    |
|----------------------------------------------------------------------------------------------------|----------------------------------------------------------------------------------------------------|----------------------------------------------------------------------------------------------------|----------------------------------------------------------------------------------------------------|----------------------------------------------------------------------------------------------------|----------------------------------------------------------------------------------------------------|
| شنبه، ۱۲۷م خرداد ۲۰                                                                                                    |                                                                                                    |                                                                                                    | رایش پروفایل 🛛 خروج                                                                                                    | د 🛛 تغییر رمز عبور 🗠 وب                                                                                                    | <b>سعيد رجائي</b> خوش آمديد                                                                                                    |
| تام آندمد نداد                                                                                                    | Track the start                                                                                                    | الطريا يشترين برامانه الضرمات أكتاب بالمختر السمانات متراما                                                                                                    | The state of the second states                                                                                                    | سلامی ایسران<br>حقیقات و فناوری                                                                                                    | سانت<br>بیانت<br>دورت ملحمه وری ان                                                                                                    |
| 0.000,000,000                                                                                                    |                                                                                                    |                                                                                                    | <u>^</u>                                                                                                    | ور دانشجویتان                                                                                                    | الموجول سازمان آم                                                                                                    |
|                                                                                                    |                                                                                                    | آب و فاضلاب منظقه دو شـهر تهران                                                                                                    |                                                                                                    | ال به تحصيل                                                                                                    | صدور گواهی اشتغا                                                                                                    |
|                                                                                                    |                                                                                                    | اذر ستاويز<br>أستان مقدس حضرت عبدالعظيم حسني عليه السلام                                                                                                    | Q, Englis                                                                                                    | h                                                                                                    |                                                                                                    |
|                                                                                                    |                                                                                                    | أستان مقدس حضرت معصومه س                                                                                                    |                                                                                                    |                                                                                                    |                                                                                                    |
| ل به تحصیل و پرداخت                                                                                                    | اهده پیش نویس گواهی اشتغاا                                                                                                    | اموزش رانندگی رهرو<br>آموزش راهنمایپ رانندگی رهرو                                                                                                    |                                                                                                    | رات                                                                                                    | قوانین و مقرر                                                                                                    |
|                                                                                                    |                                                                                                    | آموزش و پرورش                                                                                                    |                                                                                                    |                                                                                                    | -0                                                                                                    |
|                                                                                                    |                                                                                                    | اموزش و پرورش<br>آموزش و پرورش                                                                                                    |                                                                                                    |                                                                                                    |                                                                                                    |
|                                                                                                    |                                                                                                    | أموزش و برورش خراسات شمالي                                                                                                    |                                                                                                    | L.                                                                                                    | اطلاعات تحصيلي                                                                                                    |
|                                                                                                    |                                                                                                    | اموزش و پرورش رامیات<br>آموزش و پرورش رامیات                                                                                                    | * نام                                                                                                    |                                                                                                    | کد ملی                                                                                                    |
|                                                                                                    |                                                                                                    | آموزش و برورش شـهر اشـکنان                                                                                                    | سعيد                                                                                                    |                                                                                                    | 0922432058                                                                                                    |
|                                                                                                    |                                                                                                    | اموزش و پرورش شهرستان اقلید<br>آموزش و پرورش شهرستان خوی                                                                                                    |                                                                                                    |                                                                                                    |                                                                                                    |
|                                                                                                    |                                                                                                    | آموزش و برورش منطقه هفده                                                                                                    | رسته                                                                                                    | 47.00                                                                                                    | مستع                                                                                                    |
|                                                                                                    |                                                                                                    | اموزش و پروش کل استان سیستان و بلوچستان<br>آموزش ویرورش                                                                                                    |                                                                                                    | ,                                                                                                    |                                                                                                    |
|                                                                                                    |                                                                                                    | آموزشکده فنی و حرفه اې سما واحد نیشابور                                                                                                    | * نوع سازمان 🗸                                                                                                    |                                                                                                    |                                                                                                    |
|                                                                                                    |                                                                                                    |                                                                                                    | ساير                                                                                                    | ون مخاطب (قابل 📋                                                                                                    | اشتغال به تحصیل بدر<br>ترجمه)                                                                                                    |
|                                                                                                    |                                                                                                    |                                                                                                    |                                                                                                    |                                                                                                    |                                                                                                    |
|                                                                                                    |                                                                                                    |                                                                                                    |                                                                                                    |                                                                                                    | بعدى قبلى                                                                                                    |
|                                                                                                    |                                                                                                    |                                                                                                    |                                                                                                    |                                                                                                    |                                                                                                    |
|                                                                                                    |                                                                                                    |                                                                                                    |                                                                                                    |                                                                                                    | نگارش : 1.12                                                                                                    |
|                                                                                                    |                                                                                                    |                                                                                                    |                                                                                                    |                                                                                                    |                                                                                                    |
|                                                                                                    |                                                                                                    |                                                                                                    |                                                                                                    |                                                                                                    |                                                                                                    |
|                                                                                                    |                                                                                                    |                                                                                                    |                                                                                                    | EN                                                                                                    | 1:00 PM                                                                                                    |
|                                                                                                    |                                                                                                    |                                                                                                    |                                                                                                    | En                                                                                                    | 6/17/2023                                                                                                    |
| → C @                                                                                                    | O A https://p                                                                                                    | ortal.saorg.ir/issuance-of-certificate/                                                                                                    |                                                                                                    |                                                                                                    | ♥ ± ≤ =                                                                                                    |
| شنیه، ۱۲۷م خرداد ۲۰                                                                                                    |                                                                                                    |                                                                                                    | رایش پروفایل – خروج                                                                                                    | د ا تغییر رمز عبور ا وب                                                                                                    | سعيد رجائي خوش آمديد                                                                                                    |
| نام آزمون زبان                                                                                                    | ن آزمون زبان <b>ژبت ز</b>                                                                                                    | باط با پشتیبانی سامانه خدمات گزارش پرداخت سوالات متداوز                                                                                                    |                                                                                                    | سلامی ایسران<br>حقیقات وفناوری                                                                                                    |                                                                                                    |
|                                                                                                    |                                                                                                    |                                                                                                    | ∎ کارتایل میزخدمت ارت<br>Q, Englis                                                                                                    | ور دانشجوییان<br>ال به تحصیل<br>h                                                                                                    | مریکی (درخان ام<br>مرکزی سازمان ام<br>صدور گواهی اشتغا                                                                                                    |
| ل به تحصیل و پرداخت                                                                                                    | اهده پیش نویس کواهی اشتغاا                                                                                                    | ثبت اطلاعات                                                                                                    | ∎ دارنایل میزخدمت ارد<br>Q, Englit                                                                                                    | ور دانشجوییان<br>ال به تحصیل<br>ات                                                                                                    | موجعی مردمی ورود<br>صدور گواهی اشتغا<br>قوانین و مقرر                                                                                                    |
| ل به تحصیل و پرداخت                                                                                                    | اهده پیش نویس کواهی اشتغاز                                                                                                    | فيت اطلاعات<br>م                                                                                                    | ∎ کاربین میزخدمت ار،<br>Q Englir                                                                                                    | ور داشجوییان<br>ال به تحصیل<br>ات                                                                                                    | مینوی دارمان است<br>صدور گواهی اشتغا<br>قوانین و مقر                                                                                                    |
| ل به تحمیل و پرداخت<br>ه <b>دکمه برداخت میلغ م</b>                                                                                                    | اهده پیش نویس کواهی اشتغاا<br>مده ایش نویس کواهی اشتغاا<br>شده را تابید هر با نمایه ه                                                                | ثبت اطلاعات مش<br>مشارع<br>در گذشته بیش ر نورس ر گواهی راشتغال به تحصیل زمایش ر داده                                                                                                    | ت کاربین میز خدمت ار،<br>Q Englir<br>ماهد بود در صورت تابید مول                                                                                                    | ور داشجوییان<br>ال به تحصیل<br>ات<br>به شما با متن زیر خ                                                                                                    | میدور گواهی اشتغا<br>مدور گواهی اشتغا<br>قوانین و مقرر<br>گواهی صادره بدا                                                                                                    |
| ل به تحصیل و یرداخت<br>و دکمه پرداخت مبلغ و                                                                                                    | اهده پیش نویس گواهی اشتغاا<br>می اور این این این این این این این این این این                                                                         | ثبت اطلاعات<br>مشا<br>د. گزینه پیش نویس گواهی اشتغال به تحصیل نمایش داده ۱<br>دکمه قبلی را فشار دهید                                                                                                    | واهد بود. در صورت تایید موار<br>واهد بود. در صورت تایید موار<br>و یا در صورت نیاز به اصلاح.                                                                                                    | ور دانشموییان<br>ال به تحصیل<br>ات<br>یات<br>واهی را انتخاب کرد.                                                                                                    | مدور کواهی اشتغا<br>مدور کواهی اشتغا<br>قوانین و مقر<br>کواهی صادره برا                                                                                                    |
| ل به تحمیل و یرداخت<br>و دکمه پرداخت مبلغ و<br><b>یت نمایید</b>                                                                                                    | اهده پیش نویس گواهی اشتغانا<br>مده را تابید می نمایم و<br>ضش کارتابل دریاف                                                                           | ثبت اطلاعات<br>رد، گزینه پیش نویس گواهی اشتغال به تحصیل نمایش داده<br>دکمه قبلی را فضار دهید<br>ی درخواست آماده است. مي توانید آن را از بح                                                                                                    | واهد بود. در صورت تایید موار<br>واهد بود. در صورت تایید موار<br>و یا در صورت نیاز به اصلاح.<br>عصیل شما پس از ثبت                                                                                                    | ور دانشجوییان<br>ال به تحصیل<br>بات<br>واهی را انتخاب کرد.<br><b>ی اشتغال به ت ت</b>                                                                                                    | مدور گواهی اشتغا<br>مدور گواهی اشتغا<br>قوانین و مقر<br>کواهی صادره برا<br>گواهی صادره برا<br>گواهی                                                                                                    |
| ل به تعمیل و یرداخت<br>و دکمه پرداخت مبلغ و<br>مت نمایید                                                                                                    | اهده پیش نویس کواهی اشتغاا<br>هده را تایید می نمایم و<br>فش کارتابل دریاف                                                                            | ثبت اطلاعات<br>رد، گزینه پیش نویس گواهی اشتغال به تحصیل نمایش داده ه<br>دکمه قبلی را فشار دهید<br>ی درخواست آماده است. مي توانید آن را از به                                                                                                    | واهد بود. در صورت تایید موار<br>واهد بود. در صورت تایید موار<br>و یا در صورت نیاز به اصلاح.<br>عصیل شما پس از ثبت<br>1402/                                                                                                    | ور دانتجریان<br>ال به تحصیل<br>بات<br>واهی را انتخاب کرد.<br><b>ی اشتغال به ت</b><br>ایند صدهن 27(27)                                                                                                    | مدور کواهی اشتغا<br>مدور کواهی اشتغا<br>قوانین و عقی<br>کواهی صادره برا<br>گواهی میادره برا<br>گواهی                                                                                                    |
| ل به تعضیل و یرداخت<br>و دکمه پرداخت مبلغ و<br><b>یت نمایید</b>                                                                                                    | اهده پیش نویس کواهی اشتغاز<br>هنده را تایید می نمایم و<br>ضش کارتابل دریاف                                                                           | ثبت اطلاعات<br>رد. گزینه پیش نویس گواهی اشتغال به تحصیل نمایش داده و<br>دکمه قبلی را فشار دهید<br>ت درخواست آماده است. مي توانید آن را از به                                                                                                    | واهد بود. در صورت تایید موار<br>واهد بود. در صورت تایید موار<br>عصیل شما پس از ثبت<br>1402/<br>1402/                                                                                                    | ور دانتجریان<br>ال به تحصیل<br>یات<br>واهی را انتخاب کرد.<br><b>ی اشتغال به ت</b><br>اریخ صدور: 20(37                                                                                                    | مدور کواهی اشتغا<br>مدور کواهی اشتغا<br>قوانین و عقی<br>دریافت تصویر ک<br>گواهی صادره برا<br>گواهی                                                                                                    |
| ل به تعضیل و یرداخت<br>و دکمه پرداخت مبلغ و<br><b>یت نمایید</b>                                                                                                    | اهده پیش نویس کواهی اشتغاز<br>شده را تایید می نمایم و<br>ضش کارتابل دریاف                                                                            | ثبت اطلاعات<br>رد. گزینه پیش نویس گواهی اشتغال به تحصیل نمایش داده و<br>دکمه قبلی را فشار دهید<br>ت درخواست آماده است. مي توانید آن را از به                                                                                                    | واهد بود. در صورت تایید موار<br>و یا در صورت تایید موار<br>یا در صورت نیاز به اصلاح،<br>عصیل شما پس از ثبت<br>1402/                                                                                                    | ور دانتجریان<br>ال به تحصیل<br>یات<br>واهی را انتخاب کرد<br><b>ی اشتغال به ت</b><br>باریخ اعتبار: 06/31<br>باریخ اعتبار،                                                                                                    | مدور کواهی شرعان است<br>مدور کواهی اشتغا<br>والین و عقی<br>کواهی صادره برا<br>کواهی<br>کواهی                                                                                                    |
| ل به تعمیل و یرداخت<br>و دکمه پرداخت مبلغ و<br><b>یت نمایید</b><br>مرشته                                                                                                    | اهده بیش نویس کواهی اشتغاز<br>شده را تایید می نمایم و<br>ضش کارتابل دریاف<br>شناسی ارشد ناپیوسته                                                     | ثبت اطلاعات<br>درد. گزینه پیش نویس گواهی اشتغال به تحصیل نمایش داده و<br>دکمه قبلی را فشار دهید<br>ت درخواست آماده است. مي توانید آن را از به<br>برزند محمدتقی با کد ملی 0922432058 دانشجوی کار                                                                                                    | واهد بود. در صورت تایید موار<br>واهد بود. در صورت تایید موار<br>واهد بود. مرصورت تایید موار<br>بویا در صورت نیاز به اصلاح،<br>عصیل شما پس از ثبت<br>1402/<br>1402/<br>یشود آقای سعید رجائی ف                                                                                                    | ور دانتجریان<br>ال به تحصیل<br>یت<br>واهی را انتخاب کرد.<br><b>ی اشتغال به ت</b><br>اریخ اعتبار: 20/31<br>اریخ اعتبار.<br>اریخ اعتبار.<br>دینوسیله کواهی و                                                                                                    | مدور کواهی شارسان س<br>مدور کواهی اشتغا<br>والین و عقی<br>کواهی صادره برا<br>کواهی میادره برا<br>کواهی                                                                                                    |
| ل به تحصیل و برداخت<br>و دکمه پرداخت مبلغ و<br>یت نمایید<br>مرشته<br>۱40 در                                                                                                    | اهده بیش نویس کواهی اشتغا<br>شده را تایید می نمایم و<br>ضش کارتابل دریاف<br>شناسی ارشد ناپیوسته<br>سال تحصیلی 1402-10                                | ثبت اطلاعات<br>رد، گزینه پیش نوپس گواهی اشتغال به تحصیل نمایش داده ا<br>دکمه قبلی را فشار دهید<br>د <b>درخواست آماده است. مي توانید آن را از ب</b> ح<br>درزند محمدتقی با کد ملی 0922432058 دانشجوی کار<br>ش شیمي، حاصلخیزي خاك و تغذیه گیاه در نیمسال دوم ،                                                                                                    | واهد بود. در صورت تایید موار<br>واهد بود. در صورت تایید موار<br>و یا در صورت نیاز به اصلاح،<br>عصیل شما پس از ثبت<br>1402/<br>رو زیست فناوری خاک گرایذ<br>نمود آقای سعید رجائی ف<br>نمود آقای معود و مشغوا                                                                                                    | ور دانتجریان<br>ال به تحصیل<br>بن<br>واهی را انتخاب کرد خ<br><b>ی اشتغال به ت</b><br>باریخ اعتبار: 20/31<br>مالام و احترام.<br>دینوسیله گواهی د<br>انتگاه فردوسی م                                                                                                    | مدور کواهی شاختان است<br>مدور کواهی اشتغا<br>قوانین و عقر<br>کواهی میادرم برا<br>کواهی<br>دریافت تصویر ک                                                                                                    |
| ل به تحصیل و برداخت<br>و دکمه پرداخت مبلغ و<br>یت نمایید<br>مشته<br>۱40 در                                                                                                    | اهده بیش نویس کواهی اشتغا<br>شده را تایید می نمایم و<br>ضش کارتابل دریاف<br>شناسی ارشد ناپیوسته<br>سال تحصیلی 1402-10                                | ثبت اطلاعات<br>رد، گزینه پیش نویس گواهی اشتغال به تحصیل نمایش داده<br>دکمه قبلی را فشار دهید<br><b>د درخواست آماده است. مي توانید آن را از ب</b><br>درزند محمدتقی با کد ملی 0922432058 دانشجوی کار<br>ش شیمي، حاصلخیزي خاك و تغذیه گیاه در نیمسال دوم ،<br>ل به تحصیل است.                                                                                                    | واهد بود. در صورت تایید موار<br>واهد بود. در صورت تایید موار<br>و یا در صورت تیاید موار<br>یا در صورت نیاز به اصلاح،<br>1402/<br>1402/<br>رو زیست فناوری خاک گراید<br>نهد ثبت نام نموده و مشغوار<br>در.                                                                                                    | ور دانتجریان<br>ال به تحصیل<br>بن<br>واهی را انتخاب کرد خ<br>واهی را انتخاب کرد خ<br>اریخ صدور: 10/20<br>ناریخ اعتبار: 00/31<br>ناریخ اعتبار: 00/31<br>ناریخ اعتبار: 00/31<br>ناریخ اعتبار: 00/31<br>ناریخ اعتبار: 00/31                                                                                                    | مدور کواهی اشتغا<br>مدور کواهی اشتغا<br>دریافت تصویر ک<br>گواهی مادره برا<br>گواهی<br>دریافت المور ا                                                                                                    |
| ل به تحصیل و برداخت<br>و دکمه پرداخت مبلغ و<br>یت نمایید<br>مشته<br>۱40 در                                                                                                    | اهده بیش نویس کواهی اشتغا<br>شده را تایید می نمایم و<br>ضش کارتابل دریاف<br>شناسی ارشد ناپیوسته<br>سال تحصیلی 1402-11                                | ثبت اطلاعات<br>رد، گزینه پیش نویس گواهی اشتغال به تحصیل نمایش داده<br>دکمه قبلی را فشار دهید<br><b>ی درخواست آماده است. مي توانید آن را از ب</b><br>درزند محمدتقی با کد ملی 0922432058 دانشجوی کار<br>ش شیمي، حاصلخیزي خاك و تغذیه گیاه در نیمسال دوم ر<br>ل به تحصیل است.                                                                                                    | واهد بود. در صورت تایید موار<br>واهد بود. در صورت تایید موار<br>واهد بود. در صورت تایید موار<br>یا در صورت نیاز به اصلاح.<br>1402/<br>1402/<br>1402/<br>و زیست فناوری خان گراید<br>نهد ثبت نام نموده و مشغوا<br>در                                                                                                    | ور دانتجریان<br>ال به تحصیل<br>بت<br>واهی را انتخاب کرد<br>واهی را انتخاب کرد<br>اریخ صدور: 2017<br>اریخ اعتبار: 2011<br>ماریخ اعتبار: 2011م،<br>اینگاه فردوسی ما<br>ین گواهی تا تاریخ                                                                                                    | مدور کواهی اشتغا<br>مدور کواهی اشتغا<br>دریافت تصویر ک<br>کواهی<br>کواه<br>ب<br>ب                                                                                                    |
| ل به تحمیل و پرداخت<br>و دکمه پرداخت مبلغ و<br>بت نمایید<br>م رشته<br>۱40 در                                                                                                    | اهده بیش نویس کواهی اشتغا<br>شده را تایید می نمایم و<br>ضش کارتابل دریاف<br>شناسی ارشد ناپیوسته<br>سال تحصیلی 1402-11                                | ثبت اطلاعات<br>رد، گزینه پیش نویس گواهی اشتغال به تحصیل نمایش داده<br>دکمه قبلی را فشار دهید<br>ک <b>درخواست آماده است. مي توانید آن را از ب</b><br>درزند محمدتقی با کد ملی 0922432058 دانشجوی کار<br>ش شیمي، حاصلخیزي خاك و تغذیه گیاه در نیمسال دوم ر<br>ل به تحصیل است.                                                                                                    | واهد بود. در صورت تایید موار<br>واهد بود. در صورت تایید موار<br>واهد بود. در صورت تایید موار<br>واهد بود. در صورت تایید موار<br>بو یا در صورت نیاز به اصلاح،<br>1402/<br>1402/<br>1402/<br>نور نیست فناوری خاک گراید<br>نود ثبت نام نموده و مشغوا<br>از در سایم (دارد.<br>ده شده را تایید می نمایم ♥                                                                                                    | ور دانتجریان<br>ال به تحصیل<br>بت<br>واهی را انتخاب کرد خ<br>واهی را انتخاب کرد خ<br><b>یاریخ اعتبار انتخاب کرد</b><br>ایریخ اعتبار 2013<br>اریخ اعتبار 2013<br>ایریخ اعتبار دادرمه<br>باریخ اعتبار دادرمه<br>دیریسله گواهی و<br>اعتریخ<br>ایریخ ای تاریخ                                                                                                    | مدور گواهی اشتغا<br>مدور گواهی اشتغا<br>دریافت تصویر گ<br>گواهی مادره برا<br>گواه<br>گواهی مادره برا<br>گواهی<br>بیش نویس گواهی اف                                                                                                    |
| ل به تعمیل و برداخت<br>و دکمه پرداخت مبلغ و<br>مت نمایید<br>۰ رشته<br>۱۹۵۵ در                                                                                                    | امده بیش نویس کواهی اشتغا<br>شده را تایید می نمایم و<br>فش کارتابل دریاف<br>شناسی ارشد ناپیوسته<br>سال تحصیلی 1402-11                                | ثبت اللاعات<br>رد، گزینه پیش نویس گواهی اشتغال به تحصیل نمایش داده ا<br>دکمه قبلی را فشار دهید<br><b>ک درخواست آماده است. مي توانید آن را از بح</b><br>رزند محمدتقی با کد ملی 0922432058 دانشجوی کار<br>رزند محمدتقی با کد ملی 0922432058 دانشجوی کار<br>ل به تحصیل است.                                                                                                    | واهد بود. در صورت تایید موار<br>واهد بود. در صورت تایید موار<br>او یا در صورت نیاز به اصلاح.<br>عصیل شما پس از ثبت<br>1402/<br>1402/<br>۱402/<br>و زیست فناوری خاك گرایذ<br>نهد ثبت نام نموده و مشغوا<br>اده شده را تاید می نمایم ∑                                                                                                    | ور دانتجریان<br>ال به تحصیل<br>بت<br>واهی را انتخاب کرد<br>واهی را انتخاب کرد<br>پاریخ اعتبار: 2010<br>اریخ اعتبار: 2010<br>اریخ اعتبار: 2010<br>دینوسیه گواهی و<br>دینوسیه گواهی د<br>بی گواهی تا تاریخ<br>بین گواهی تا تاریخ                                                                                                    | مدور گواهی اشتغا<br>مدور گواهی اشتغا<br>کواهی معادره برا<br>کواهی معادره برا<br>گواهی معادره برا<br>یواهی معادره برا<br>کواهی<br>معادره برالی<br>بیش دوبس گواهی اف<br>میاه(برال)                                                                                                    |
| ل به تحمیل و پرداخت<br>و دکمه پرداخت مبلغ و<br>ت نمایید<br>۵ رشته<br>۱۹۵۵ در                                                                                                    | امده بیش نویس کوامی اشتغا<br>شده را تایید می نمایم و<br>فش کارتابل دریاف<br>شناسی ارشد ناپیوسته<br>سال تحصیلی 1402-11                                | یت ایندای<br>رد. گزینه پیش نویس گواهی اشتغال به تحصیل نمایش داده<br>دکمه قبلی را فشار دهید<br>د <b>رخواست آماده است. مي توانید آن را از ب</b><br>برزند محمدتقی با کد ملی 0922432058 دانشجوی کار<br>تن شیمی، حاصلخیزی خاك و تغذیه گیاه در نیمسال دوم ر<br>ل به تحصیل است.                                                                                                    | واهد بود. در صورت تایید موار<br>واهد بود. در صورت تایید موار<br>او یا در صورت نیاز به اصلاح.<br>1402/<br>1402/<br>1                                                                                                    | بر دانشجریان<br>بری ال به تحصیل<br>بری<br>واهی را انتخاب کرد:<br>واهی را انتخاب کرد:<br>پی ا <b>شتغال به ت</b><br>اریچ صدور: 20,00<br>اریچ مدور:<br>اریچ مدور:<br>می کواهی د<br>بی کواهی تا تاریخ<br>بی کواهی تا تاریخ<br>بی کواهی تا تاریخ                                                                                                    | مدور گواهی اشتغا<br>مدور گواهی اشتغا<br>عواس و مقر<br>کواهی معادره برا<br>کواهی معادره برا<br>کواهی معادره برا<br>مادریافت تصویر گواهی استفا<br>مادریالی استفال می مود<br>مادریالی استفال می مود<br>مادریالی استفالی استفال می مود<br>مادریالی استفال می مود<br>مادریالی استفال می مود<br>مادریالی استفالی استفالی اس                                                                                                    |
| ل به تحمیل و یرداخت<br>و دکمه پرداخت مبلغ و<br>مه رشته<br>۱40 در                                                                                                    | امده بیش نویس کواهی اشتغا<br>شده را تایید می نمایم و<br>غش کارتابل دریاف<br>شناسی ارشد ناپیوسته<br>سال تحصیلی 1402-11                                | یت اطلاعات<br>رد. گزینه پیش نویس گواهی اشتغال به تحصیل نمایش داده ا<br>دکمه قبلی را فشار دهید<br>درخواست آماده است. مي توانید آن را از بح<br>مرزند محمدتقی با کد ملی 0922432058 دانشجوی کار<br>مرزند محمدتقی با کد ملی 1922432058 دانشجوی کار<br>ان به تحصیل است.                                                                                                    | واهد بود. در صورت تایید موار<br>واهد بود. در صورت تایید موار<br>او یا در صورت نیاز به اصلاح.<br>1402/<br>1402/<br>1                                                                                                    | بر مانتجریان<br>بر یه تحصیل<br>ال به تحصیل<br>واهی را انتخاب کرد:<br><b>ی</b> ا <b>شتغال به ت</b><br>الریخ صدور: 20,07<br>الریخ اعتبار: 20,00<br>الریخ اعتبار: 20,01<br>الریخ اعتبار: 20,01<br>الریخ اعتبار: 20,01<br>الریخ اعتبار: 20,01<br>الریخ المی الروز<br>الریخ الروز<br>الریخ الروز<br>الروز<br>الرو<br>ار<br>ار<br>ار<br>ار<br>ار<br>ار<br>ار<br>ار<br>ار<br>ار<br>ار<br>ار<br>ار | مدور گواهی اشتغا<br>مدور گواهی اشتغا<br>عوامی و مقر<br>کواهی مادره برا<br>گواهی مادره برا<br>عوامی<br>بین نویس گواهی افتا<br>یشن نویس گواهی افتا<br>عوامی افتا<br>کواهی مادره برا<br>کواهی مادره برای کواهی افتا<br>کواهی مادره برا<br>کواهی مادره برا<br>کواه ماده برا<br>کواه ماده برا<br>کواه ماده برا<br>کواهی مادره برا<br>کواهی مادره برا<br>کواهی مادره برا<br>کواهی مادره برا<br>کواهی ماده برا<br>کواهی ماده برا<br>کواه ماده برا<br>کواهی ماده برا<br>کواه کواه برا<br>کواه کواهی افتا<br>کواه کواهی افتا<br>کواه کواهی افتا<br>کواه کواهی افتا<br>کواه کواهی افتا<br>کواه کواهی افتا<br>کواه کواهی افتا<br>کواه کواهی افتا<br>کواه کواهی افتا<br>کواه کواهی افتا<br>کواه کواهی افتا<br>کواه کواه کواهی افتا<br>کواه کواه کواه کواه کواه کواه کواه کواه                                                                                                    |
| ل به تحمیل و یرداخت<br>و دکمه پرداخت مبلغ و<br>مه رشته<br>۱۹۵۵ در<br>۱۹۵۵ در                                                                                                    | امده بیش نویس کواهی اشتما<br>شده را تایید می نمایم و<br>غش کارتابل دریاف<br>شناسی ارشد ناپیوسته<br>سال تحصیلی 1402-10                                | ثبت اللاعات<br>در گزینه پیش نویس گواهی اشتغال به تحصیل نمایش داده ا<br>دکمه قبلی را فشار دهید<br>درخواست آماده است. مي توانید آن را از بح<br>مرزند محمدتقی با کد ملی 0922432058 دانشجوی کار<br>مرزند محمدتقی با کد ملی 1922432058 دانشجوی کار<br>ن به تحصیل است.                                                                                                    | واهد بود. در صورت تایید موار<br>واهد بود. در صورت تایید موار<br>او او او او او او او او او او او او او ا                                                                                                    | ور دانتجریان<br>ال به تحصیل<br>ایت<br>واهی را انتخاب کرد:<br>واهی را انتخاب کرد:<br><b>ین اشتغال به تت</b><br>ایریخ صدور: 20,00<br>ایریخ اعتبار: 20,00<br>ایریخ اعتبار:<br>ایریخ اعتریخ<br>ایریخ اعتریخ<br>ایریخ اعتریخ<br>ایریخ اعتریخ<br>ایریخ اعتریخ<br>ایریخ ایریخ                                                                                                    | مدور گواهی اشتغا<br>مدور گواهی اشتغا<br>کواهی مادره برا<br>کواهی مادره برا<br>مادره برا<br>کواهی مادره برا<br>مادره برا<br>کواهی مادره برا<br>کواهی مادره برا<br>کواه ماد ماده برا<br>کواه ماد ماد ماده برا<br>کواه ماد ماده برا<br>کواه ماد ماده برا<br>کواه ماد ماده برا<br>کواه ماد ماده برا<br>کواه ماد ماده برا<br>کواه ماد ماد ماده برا<br>کواه ماد ماده برا<br>کواه ماد ماده برا<br>کواه ماد ماده برا<br>کواه ماد ماد ماد ماده برا<br>کواه ماد ماد ماد ماد ماد ماد ماد ماد ماد ماد                                                                                                    |
| ل به تحمیل و یرداخت<br>و دکمه پرداخت مبلغ و<br>من نمایید<br>۵ رشته<br>۱40 در                                                                                                    | امده بیش نویس کواهی اشتما<br>شده را تایید می نمایم و<br>غش کارتابل دریاف<br>سال تحصیلی 1402-10<br>سال تحصیلی 1402 (                                  | یت اطلاعات<br>د. گزینه پیش نویس گواهی اشتغال به تحصیل نمایش داده ا<br>دکمه قبلی را فشار دهید<br>دکمه قبلی را فشار دهید<br>درخواست آماده است. مي توانید آن را از بح<br>ارزند محمدتقی با کد ملی 0922432058 دانشجوی کار<br>ارزند محمدتقی با کد ملی 1922432058 دانشجوی کار<br>ن شیمي، حاصلخيزی خاك و تغذیه گیاه در نیمسال دوم ب<br>ل به تحصیل است.                                                                                                    | واهد بود. در صورت تایید موار<br>واهد بود. در صورت تایید موار<br>اولا بود. در صورت تایید موار<br>اولا در صورت نیاز به اصلاح.<br>1402/<br>1402/<br>140                                                                                                    | ور دانتجریان<br>ال به تحصیل<br>ای<br>واهی را انتخاب کرد.<br>واهی را انتخاب کرد.<br><b>ی اشتغال به ت</b><br>ایریخ صدور: 20:70<br>ایریخ اعتبار: 06:701<br>ایریخ اعتبار: انتگاه<br>ایریخ اعتبار:<br>انتگاه فردوسی م<br>اینگاه به تحمیل نمایش د                                                                                                    | مىدور كواهى اشتغا<br>مىدور كواهى اشتغا<br>قوانين و مقن<br>دريافت تصوير ك<br>كواهى مىدرو برا<br>كواهى مىدرو برا<br>كواهى كواهى كوام برا<br>كواهى كوام برا<br>كوام برا<br>كوام ما م<br>كوام ما ما ما ما ما<br>كوام ما ما ما ما ما ما م |
| ل به تعقیل و یرداخت<br>و دکمه پرداخت مبلغ و<br>مه رشته<br>140 در                                                                                                    | امده بیش نویس کواهی اشتما<br>شده را تایید می نمایم و<br>غش کارتابل دریاف<br>سال تحصیلی 1402-10<br>سال تحصیلی 1402-20                                 | یت اللاعات<br>رد، گزینه پیش نویس گواهی اشتغال به تحصیل نمایش داده ا<br>د دکمه قبلی را فشار دهید<br>د درخواست آماده است. مي توانید آن را از به<br>ارزند محمدتقی با کد ملی 2022432058 دانشجوی کار<br>ان به تحصیل است.<br>ل به تحصیل است.                                                                                                    | <ul> <li>کارابل فیز خدمت از المحلم المحلم<br/>محلم المحلم المحلم المحلم المحلم المحلم المحلم المحلم المحلم المحلم المحلم المحلم المحلم المحلم المحلم المحلم المحلم المحلم المحلم المحلم المحلم المحلم المحلم المحلم المحلممام محلم المحلم المحلم المحلم المحلم المحلم المحلم المحلم ال</li></ul>                                                                                                    | ور مانتجریان<br>ال به تحصیل<br>بات<br>واهی را انتخاب کرد.<br>پاریخ صدور: 20,207<br>الریخ صدور: 20,207<br>الریخ اعتبار: 20,001<br>مالام و احترام.<br>الریخ اعتبار: 20,301<br>منا به تحسیل نمایش د<br>بین گواهی تا تاریخ<br>ا                                                                                                    | میدور گواهی اشتغا<br>میدور گواهی اشتغا<br>کواهی معادره برا<br>گواهی معادره برا<br>گواهی معادره برا<br>گواهی معادره برا<br>کواهی معادره برا<br>کواه کواهی معادره برا<br>کواهی معادره برا<br>کواهی معادره برا<br>کواهی معادره برا<br>کواهی معادره برا<br>کواهی معادره برا<br>کواهی کواهی کوا                                                                                                    |
| ل به تحصیل و پرداخت<br>و دکمه پرداخت مبلغ و<br>م رشته<br>140 در                                                                                                    | امده بیش نویس کوامی اشتما<br>شده را تایید می نمایم و<br>فش کارتابل دریاف<br>سال تحصیلی 1402-10<br>سال تحصیلی 1402-20                                 | می اطلاعات<br>در گزینه پیش نویس گواهی اشتغال به تحصیل نمایش داده ه<br>ک درخواست آماده است. مي توانید آن را از به<br>برزند محمدتقی با کد ملی 2022432058 دانشجوی کار<br>ثن شیمي، حاصلخيزي خاك و تغذیه گیاه در نیمسال دوم ،<br>ل به تحصیل است.<br>س                                                                                                    | <ul> <li>کاربلی میز ددت از .</li> <li>C Engli</li> <li>C Engli</li> <lic eng<="" td=""><td>ور مانتجریان<br/>ال به تحصیل<br/>برت<br/>واهی را انتخاب کرد<br/>واهی را انتخاب کرد<br/>پریخ اعتبار: 2001<br/>الریخ اعتبار: 2010<br/>الریخ اعتبار: 2010<br/>الریخ اعتبار: 2010<br/>الریخ اعتبار: 2010<br/>الریخ اعتبار: 2010<br/>الریخ اعتبار: 2010<br/>الریخ الا الریخ<br/>الریخ الا الریخ<br/>الریخ الا الریخ<br/>الریخ<br/>الری<br/>الری<br/>الری<br/>الری<br/>الری<br/>الری<br/>الری<br/>الری</td><td>مدور گواهی اشتغا<br/>مدور گواهی اشتغا<br/>کواهی صادره برا<br/>گواهی صادره برا<br/>گواهی صادره برا<br/>گواهی مادره برا<br/>گواهی مادره برا<br/>مادره برا<br/>ماده برا<br/>ماد ماد ماده برا<br/>ماد مادره برا<br/>مادر ماده برا<br/>ماد ماد ماده برا<br/>ماد ماد مادره برا<br/>مادره برا<br/>مادره برا<br/>مادره برا<br/>ماد ماد ماد ماد ماد ماد ماد ماد ماد ماد</td></lic></ul> | ور مانتجریان<br>ال به تحصیل<br>برت<br>واهی را انتخاب کرد<br>واهی را انتخاب کرد<br>پریخ اعتبار: 2001<br>الریخ اعتبار: 2010<br>الریخ اعتبار: 2010<br>الریخ اعتبار: 2010<br>الریخ اعتبار: 2010<br>الریخ اعتبار: 2010<br>الریخ اعتبار: 2010<br>الریخ الا الریخ<br>الریخ الا الریخ<br>الریخ الا الریخ<br>الریخ<br>الری<br>الری<br>الری<br>الری<br>الری<br>الری<br>الری<br>الری                                                                                                    | مدور گواهی اشتغا<br>مدور گواهی اشتغا<br>کواهی صادره برا<br>گواهی صادره برا<br>گواهی صادره برا<br>گواهی مادره برا<br>گواهی مادره برا<br>مادره برا<br>ماده برا<br>ماد ماد ماده برا<br>ماد مادره برا<br>مادر ماده برا<br>ماد ماد ماده برا<br>ماد ماد مادره برا<br>مادره برا<br>مادره برا<br>مادره برا<br>ماد ماد ماد ماد ماد ماد ماد ماد ماد ماد                                                                                                    |
| ل به تعضیل و برداخت<br>و دکمه پرداخت مبلغ و<br>م رشته<br>۱۹۵۵ در<br>۱۹۵۵ در<br>۱۹۵۰ (۱۹۹۵ و ۱۹۹۵ و ۱۹۹۵ و ۱۹۹۵ و ۱۹۹۵ و ۱۹۹۵ و ۱۹۹۵ و ۱۹۹۵ و ۱۹۹۵ و ۱۹۹۵ و ۱۹۹۵ و ۱۹۹۵ و ۱۹۹۵ و ۱۹۹۵ و ۱۹۹۵ و ۱۹۹۵ و ۱۹۹۵ و ۲۹۹۵ و ۲۹۹۵ و ۲۹۹۵ و<br>۲۹۹۵ و ۲۹۹۵ و ۲۹۹۵ و ۲۹۹۵ و ۲۹۹۵ و ۲۹۹۵ و ۲۹۹۵ و ۲۹۹۵ و ۲۹۹۵ و ۲۹۹۵ و ۲۹۹۵ و ۲۹۹۵ و ۲۹۹۵ و ۲۹۹۵ و ۲۹۹۵ و ۲۹۹۵ و                                                                                                     | امده بیش نویس کوامی اشتدا<br>شده را تایید می نمایم و<br>فش کارتابل دریاف<br>سال تحصیلی 1402-10<br>سال تحصیلی 1402-20                                 | یت اطلاعات<br>در گزینه پیش نویس گواهی اشتغال به تحصیل نمایش داده م<br>دکمه قبلی را فشار دهید<br>درزند محمدتقی با کد ملی 2022432058 دانشجوی کار<br>من شیمی، حاصلخیزی خاك و تغذیه گیاه در نیمسال دوم ب<br>ل به تحصیل است.<br>ل مورت در خواست گواهی اشتغال به                                                                                                    | واهد بود. در صورت تایید موار<br>واهد بود. در صورت تایید موار<br>و یا در صورت نیاز به اصلاح.<br>و یا در صورت نیاز به اصلاح.<br>1402/<br>1402/<br>1402/<br>1402/<br>1402/<br>1402/06/31<br>اعتبار دارد.<br>ده فده را تایید می نمایم 2                                                                                                    | ور مانتجریان<br>ال به تحصیل<br>ای به تحصیل<br>واهی را انتخاب کرد<br><b>ی شما با متن زیر خ</b><br><b>ی اشتغال به ت</b><br>اریخ اعتبار: 06/31<br>اریخ اعتبار: 01/30<br>دینوسیله گواهی م<br>انشگاه و احترام.<br>انشگاه و احترام.<br>انشگاه و احترام.<br>انشگاه و احترام.<br>انشگاه و احترام.<br>انشگاه و احترام.<br>انشگاه و احترام.<br>انشگاه و احترام.<br>انشگاه و احترام.<br>انشگاه و احترام.<br>انشگاه و احترام.<br>انشگاه و احترام.<br>انشگاه و احترام.<br>انشگاه و احترام.<br>و انشگاه و احترام.<br>انشگاه و احترام.<br>و انشگاه و احترام.<br>انشگاه و احترام.<br>و انشگاه و احترام.<br>و انشگاه و انشگاه و اخترام.<br>و انشگاه و از انشگاه و اخترام.<br>و انشگاه و احترام.<br>و انشگاه و احترام.<br>و انشگاه و احترام.<br>و انشگاه و احترام.<br>و انشگاه و احترام.<br>و انشگاه و احترام.<br>و انشگاه و احترام.<br>و انشگاه و اخترام.<br>و انشگاه و احترام.<br>و انشگاه و اخترام.<br>و انشگاه و اخترام.<br>و انشگاه و اخترام.<br>و انشگاه و اخترام.<br>و انشگاه و اخترام.<br>و انشگاه و انشگاه و انشگاه و اخترام.<br>و انشگاه و انشگاه و انشگاه و انشگاه و انشگاه و انشگاه و                                                                                                    | مدور گواهی اشتغا<br>عوانین و علی<br>کواهی صدور بار<br>کواهی صدور بار<br>کواهی میدرد بار<br>کواهی میدرد بار<br>کواهی میدرد بار<br>کواهی میدرد بار<br>کواهی میدرد<br>کواهی میدرد<br>میر حله ا                                                                                                    |
| ل به تعصیل و برداخت<br>و دکمه پرداخت مبلغ و<br>به رشته<br>۱۹۵۰ در<br>۱۹۵۰ در<br>۲۰۰۰ مید<br>۱۹۵۰ مید<br>۱۹۹۰ مید<br>۱۹۹۰ مید                                                                                     | امده بیش نویس کواهی اشتما<br>شده را تابید می نمایم و<br>ششاسی ارشد ناپیوسته<br>سال تحصیلی 2041-10<br>سال تحصیلی 2042-20<br>م تحصیلی قابل             | می اطلاعات<br>در گزینه پیش نویس گواهی اشتغال به تحصیل نمایش داده ا<br>که قبلی را فشار دهید<br>که قبلی را فشار دهید<br>که می حمدتقی با کد ملی 2022432058 دانشجوی کار<br>شیمی، حاصلخیزی خاك و تغذیه گیاه در نیمسال دوم را<br>ل به تحصیل است.<br>مورت در خواست گواهی اشتغال به<br>مورت در خواست گواهی اشتغال به                                                                                                    | واهد بود. در صورت تایید موار<br>اواهد بود. در صورت تایید موار<br>و یا در صورت نیاز به اصلاح.<br>او یا در صورت نیاز به اصلاح.<br>1402/<br>1402/<br>14                                                                                                    | ور مانتجویان<br>ال به تحصیل<br>ای شما با متن زیر ه<br>واهی را انتخاب کرد<br><b>ی شما با متن زیر ه</b><br><b>ی اشتغال به ت</b><br>اریخ اعتبار: 06/31<br>اریخ اعتبار: 06/31<br>اریخ اعتبار: 13/30<br>این کواهی تا تاریخ<br>این کواهی تا تاریخ<br>این کواهی در این می از پ                                                                                                    | مدور گواهی اشتغا<br>عوابی و عنی<br>کواهی صدور ال<br>کواهی معدور ال<br>کواهی معدور الل<br>کواهی معدور ال<br>کواهی معدور ال<br>کوامی معدور ال<br>کوامی معدور ال<br>کوامی معدور معدور معدور ال<br>کوامی معدور معدور معدور معدور معدور معدور معدور معدور معدور معدور معدور معدور معدور معدور معدور معدور معدور معدور معدور معدور معدور معدور معدور معدور معدور معدور معدور معدور معدور معدور معدور معدور معدور معدور                                                                                                    |
| ل به تحمیل و برداخت<br>و دکمه پرداخت مبلغ و<br>م رشته<br>۱۹۵۵ در<br>۱۹۵۰ مر<br>ایر جمه، بلافاص                                                                                                    | امده بیش نویس کوامی اشتدا<br>شده را تایید می نمایم و<br>مشاسی ارشد ناپیوسته<br>سال تحصیلی 1402-11<br>میل تحصیلی 2001-10<br>م تحصیل قابل              | می اطلاعات<br>در گزینه پیش نویس گواهی اشتغال به تحصیل نمایش داده<br>دکته قبلی را فشار دهید<br>درزند محمدتقی با کد ملی 2022432058 دانشجوی کار<br>من شیمی، حاصلدیزی خاك و تغذیه گیاه در نیمسال دوم را<br>ل به تحصیل است.<br>صورت در خواست گواهی اشتغال به<br>صورت در خواست گواهی اشتغال به                                                                                                    | واهد بود. در صورت تایید موار<br>واهد بود. در صورت تایید موار<br>و یا در صورت تیاید موار<br>بو یا در صورت تیاید موار<br>بو یا در صورت تیاید موار<br>بو یا در صورت تایید موار<br>بو یا در صورت تایید موار بو یا در صورت تایید موار<br>بو یا در صورت تایید موار بو یا در صورت تایید موار<br>بو یا در صورت تایید موار بو یا در صورت تایید موار موار تایید موار بو یا در صورت تایید موار بو یا در صورت تایید موار بو یا در صورت تایید موار تایید موار بو یا در صورت تایید موار بو یا در صورت تایید موار موار در صورت تایید موار موار در صورت تایید موار موار موار موار تایید موار موار در صورت تایید موار موار موار موار تایید موار موار موار موار تایید موار موار موار موار موار موار موار موار                                                                                                    | ور مانتجویان<br>ال به تحصیل<br>بن<br>واهی را انتخاب کردر<br>اریخ اعتبار: 2011<br>اریخ اعتبار: 2011<br>اریخ اعتبار: 2011<br>دینوسیله کواهی و<br>دینوسیله کواهی دا<br>انشگاه به تحمیل نمایش و<br>سر از پ<br>ایک کواهی تا تاریخ<br>ایک کواهی تا تاریخ<br>ایک کواهی تا تاریخ<br>ایک کواهی تا تاریخ<br>ایک کواهی تا تاریخ                                                                                                    | مدور کواهی اشتغا<br>عوابی و عنی<br>کواهی صادره برا<br>کواهی صادره برا<br>کواه کواهی مادر<br>کواه کواهی مادره برا<br>کواه کواهی مادره برا<br>کواه کواهی مادره برا<br>کواه کواهی مادره برا<br>کواه کواهی مادره برا<br>کواه کواهی مادره برا<br>کواه کواهی مادره کواهی مادره برا<br>کواه کواهی مادره کواهی مادره برا<br>کواه کواهی مادره کواهی مادره کواهی مادره برا<br>کواه کواهی مادره کواهی مادره کواهی مادره کواهی مادره کواهی مادره کواهی مادره کواهی مادره کواهی مادره کواهی مادره کواهی مادره کواهی مادره کواهی مادره کواهی مادره کواهی مادره کواهی مادره کواهی کواهی مادره کواهی مادره کواهی مادره کواهی مادره کواهی کواهی                                                                                                    |
| ر به تحسیل و برداخت<br>و دکمه برداخت مبلغ و<br>به رشته<br>۱۹۵۰ در<br>۱۹۵۰ در<br>۱۹۵۰ می<br>۱۹۹۰ می<br>۱۹۹ می<br>۱۹۹۰ می<br>۱۹۹۰ | امده بیش نویس کوامی اشتما<br>شده را تایید می نمایم و<br>شناسی ارشد ناپیوسته<br>سال تحصیلی 2041-10<br>سال تحصیلی 2043 کار<br>تحصیل قابل               | مع اطلاع می افتار می استخال به تحصیل نمایش داده<br>دیم گزینه پیش نویس کواهی اشتغال به تحصیل نمایش داده<br>درخواست آماده است. مي توانید آن را از به<br>مرزند محمدتقی با کد ملی 2022432058 دانشجوی کار<br>رزند محمدتقی با کد ملی 2022432058 دانشجوی کار<br>مرزند محمدتقی با کد ملی 2022432058 دانشجوی کار<br>مرزند محمدتقی با کد ملی 202432058 دانشجوی کار<br>مرزند محمدتقی با کد ملی 202432058 دانشجوی کار<br>مرزند محمدتقی با کد ملی 202432058 دانشجوی کار<br>مورت در خواست گواهی اشتغال به<br>مورت در خواست گواهی اشتغال به | واهد بود. در صورت تایید موار<br>واهد بود. در صورت تایید موار<br>و یا در صورت تایید موار<br>بواید می شرع از ثبت<br>1402/<br>1402/<br>1402/<br>1402/<br>1402/06/31<br>مهد تبت نام نمودی خاک گراید<br>مهد تبت نام نمودی خاک گراید<br>می فات مرادد.<br>مهد تبت نام نمودی حاک گراید<br>مهد تبت نام نمودی حاک گراید<br>مهد تبت نام نمودی حاک گراید<br>مهد تبت نام نمودی حاک گراید<br>مهد تبت نام نمودی حاک گراید<br>مهد تبت نام نمودی حاک گراید<br>مهد تبت نام نمودی حاک گراید<br>مهد تبت نام نمودی حاک گراید<br>مهد تبت نام نمودی حاک گراید<br>می در تاک می نام مودی در م<br>تبت می باشد و در م                                                                                                    | ور مانتجریان<br>ال به تحصیل<br>ال به تحصیل<br>واهی را انتخاب کرد<br>اریخ اعتبار: 2001<br>اریخ اعتبار: 2001<br>اریخ اعتبار: 2001<br>ماریخ اعتبار: 2001<br>اینگاه فو احترام،<br>اینگاه فو احترام،<br>اینگاه م                                                                                                    | مدور کواهی اشتغا<br>مدور کواهی اشتغا<br>قواهی مادور برا<br>کواهی مادور برا<br>کواهی مادور برا<br>کواهی مادور برا<br>کواهی مادور برا<br>کواهی مادور برا<br>کواهی مادور برا<br>کواهی مادور برا<br>مر حله 4<br>تاییدی                                                                                                    |
| ر، به تحمیل و برداخت<br>و دکمه برداخت مبلغ و<br>م رشته<br>ه رشته<br>۱۹۵۰ در<br>این این این این این این این این این این                                                                                                    | امده بیش نویس کوامی اشتدا<br>شده را تایید می نمایم و<br>شناسی ارشد ناپیوسته<br>سال تحصیلی 2041-10<br>ا<br>ن تحصیل قابل<br>تحصیل غیر ق<br>ست، گواهی ق | می ایلان بیش نویس کواهی اشتغال به تحصیل نمایش داده<br>دکته قبلی را فشار دعید<br>درخواست آماده است. مي توانید آن را از به<br>برزند محمدتقی با کد ملی 2022432058 دانشجوی کار<br>رزند محمدتقی با کد ملی 2022432058 دانشجوی کار<br>می توسیمی، حاصلیزی خاك و تغذیه کیاه در نیمسال دوم<br>ل به تحصیل است.<br>م مورت در خواست گواهی اشتغال به<br>صورت در خواست گواهی اشتغال به<br>س از طی مدت زمان بررسی در خوا                                                                                                    | واهد بود. در صورت تایید موار<br>واهد بود. در صورت تایید موار<br>واهد بود. در صورت تایید موار<br>واهد بود فر صورت تایید موار<br>به اصلاح،<br>المود تاقای سعید رجانی ف<br>بیشود آقای سعید رجانی ف<br>بیشود آقای سعید رجانی ف<br>بیشود آقای سعید رجانی ف<br>بیشود آقای سعید رجانی ف<br>به و تیت نام نمودی حال گراید<br>می فران مای می در<br>رداخت هزینه، در<br>بی می باشد و در                                                                                                    | ور مانتجریان<br>ال به تحصیل<br>ال به تحصیل<br>واهی را انتخاب کرد<br>اریخ اعتبار: 2001<br>اریخ اعتبار: 2001<br>اریخ اعتبار: 2001<br>این کواهی تا تاریخ<br>این کواهی تا تاریخ<br>این کواهی از پ<br>این کواهی در یاف<br>ک_ پس از پ                                                                                                    | مدور کواهی اشتغا<br>مدور کواهی اشتغا<br>قوانین و عن<br>کواهی میادرم برا<br>کواهی میادرم برا<br>کواهی میادرم برا<br>کواهی میادرم برا<br>کواهی میادرم برا<br>کواهی میادرم برا<br>کواهی میادرم برا<br>کواهی میادرم برا<br>کواهی میادرم برا<br>کواهی میادرم برا<br>کواهی میادرم برا<br>کواهی میادرم برا<br>کواهی میادرم برا<br>کواهی میادرم برا<br>مین کواهی کواهی اند<br>میر حله 4<br>دار رای                                                                                                    |
| ر، به تحمیل و برداخت<br>و دکمه برداخت مبلغ و<br>ه رشته<br>ه رشته<br>۱۹۵۰ در<br>۱۹۵۰ می<br>فابل ترجمه و یا<br>فابل دریافت می                                                                                                    | امده بیش نویس کواهی اشتدا<br>شده را تایید می نمایم و<br>شناسی ارشد ناپیوسته<br>سال تحصیلی 204-11<br>فی تحصیل قابل<br>تحصیل غیر ق<br>ست، گواهی ق      | می اندانده<br>برد گزینه پیش نویس کواهی اشتغال به تحصیل نمایش داده<br>دکته قبلی را فقار دهید<br>من ترزند محمدتقی با کد ملی 20022432058 دانشجوی کار<br>من شیمی، حاصلخیزی خاك و تغذیه کیاه در نیمسال دوم ب<br>ارزند محمدتقی با کد ملی 20022432058 دانشجوی کار<br>من شیمی، حاصلخیزی خاك و تغذیه کیاه در نیمسال دوم ب<br>مرزند محمدتقی با کد ملی 2003<br>مارت در خواست گواهی اشتغال به<br>می از طی مدت زمان بررسی در خوا                                                                                                    | واهد بود. در صورت تایید موان<br>واهد بود. در صورت تایید موان<br>واهد بود. در صورت تایید موان<br>واهد بود. در صورت تایید موان<br>بهد تبت مما می از ثبت<br>بیشود آقای سعید رجانی ف<br>بیشود آقای سعید رجانی ف<br>بیشود آقای سعید رجانی ف<br>بیشود آقای سعید رجانی ف<br>بیشود آقای سعید رجانی ف<br>بیشود آقای سعید موان<br>به در تبت ما نمودی حال کراید<br>ده شده را تایید می نمایم ت<br>رداخت هزینه، در<br>بر مازمان ها، پ                                                                                                    | ور مانتجریان<br>ال به تحصیل<br>بت<br>ال به تحصیل<br>واهی را انتخاب گرد<br>اریخ اعتبار: 2011<br>اریخ اعتبار: 2011<br>ماریخ اعتبار: 2011<br>این کواهی تا تاریخ<br>این کواهی تا تاریخ<br>این کواهی دامایش د<br>کی پیس از پ<br>کی پیس از پ                                                                                                    | مدور کواهی اشتغا<br>مدور کواهی اشتغا<br>دریافت تصویر کو<br>کواهی صادره برا<br>کواهی مادره برا<br>کواهی مادره برا<br>کواه کواهی مادره برا<br>کواه کواه کواه کواهی مادره برا<br>کواه کواه کواهی مادره برا<br>کواه کواه کواه کواهی مادره برا<br>کواه کواه کواه کواه کواه کواه کواه کواه                                                                                                    |

| $\leftarrow \rightarrow G$ |                    | ) 🔒 ≅ htt         | ps://portal. <b>saorg.ir</b>         | /verify_payment?(                   | OrderID=17                  | 468576&Token=3BCADE4                    | 710C2A8B94               | D7CB9AC0A                  | F47/ 🏠                                | ⊻ ⊻                                                                      | ິງ ≡         |
|----------------------------|--------------------|-------------------|--------------------------------------|-------------------------------------|-----------------------------|-----------------------------------------|--------------------------|----------------------------|---------------------------------------|--------------------------------------------------------------------------|--------------|
| ه، ۱۲۷م خرداد ۱۴۰۲         | شتبه               |                   |                                      |                                     |                             |                                         | خروج                     | یش پروفایل                 | یر رمز عبور 🔰 ویرا                    | <b>رجائي خوش آمديد</b> ا تغيي                                            | سعيد         |
| English                    | ثبت نام آزمون زبان | آزمون زبان        | سوالات متداول                        | گزارش پرداخت                        | خدمات                       | ارتباط با پشتیبانی سامانه               | میز خدمت                 | كارتابل                    | ایــران<br>وفناوری 🔒<br>جویــان       | ربل جمه وری اسلامی<br>باب وزارت علوم، تحقیقات و<br>مجرف سازمان امور دانش | لیایا<br>موج |
|                            |                    |                   |                                      |                                     |                             |                                         |                          |                            | ۹                                     |                                                                          |              |
|                            |                    |                   |                                      |                                     |                             |                                         | 0 می باشد.               | ما 22360800                | شد. کد پیگیری ش                       | پرداخت با موفقیت انجام ا                                                 |              |
|                            |                    |                   |                                      |                                     |                             |                                         |                          |                            |                                       |                                                                          |              |
|                            |                    |                   |                                      |                                     |                             |                                         |                          |                            |                                       |                                                                          |              |
|                            |                    |                   |                                      |                                     |                             |                                         |                          |                            |                                       | للاعات تماس                                                              | ы            |
|                            |                    |                   |                                      |                                     |                             |                                         |                          | 021<br>ي- خيابان شهيا<br>م | سجاد: 96664484<br>خيابان انقلاب اسلام | ناره تماس ميز خدمت سامانه<br>نائي: تهران- ميدان فردوسي- ح                | شد<br>دش     |
|                            |                    |                   |                                      |                                     |                             |                                         |                          | سخوتان                     | د2- سارمان امور دان<br>ww             | سوي (فرصت جنوبي)- پلاک ۲<br>ب سایت سازمان: ww.saorg.ir                   | مو<br>وب     |
|                            |                    |                   |                                      |                                     |                             |                                         | اوری است                 | للوم، تحقیقات و فن         | بور دانشجویان وزارت ء                 | تمام حقوق محفوظ برای سازمان ام                                           | 0            |
|                            |                    |                   |                                      |                                     |                             |                                         |                          |                            |                                       |                                                                          |              |
|                            |                    |                   |                                      |                                     |                             |                                         |                          |                            |                                       |                                                                          |              |
|                            |                    |                   |                                      |                                     |                             |                                         |                          |                            |                                       |                                                                          |              |
|                            |                    |                   |                                      |                                     |                             |                                         |                          |                            |                                       |                                                                          |              |
|                            |                    |                   |                                      |                                     |                             |                                         |                          |                            |                                       |                                                                          |              |
|                            |                    |                   |                                      |                                     |                             |                                         |                          |                            |                                       |                                                                          |              |
| n (2)                      |                    | 0 🔞               |                                      | 7                                   |                             |                                         |                          |                            |                                       |                                                                          | 07 PM        |
|                            |                    |                   |                                      | 1 J                                 |                             |                                         |                          |                            |                                       | EN 🔺 😼 🖫 🍤 👫                                                             |              |
|                            |                    |                   |                                      | <u>1</u>                            |                             |                                         |                          |                            |                                       | EN 🔺 🔀 🛱 🍤 6/1                                                           | 17/2023      |
|                            |                    |                   |                                      |                                     |                             |                                         |                          |                            |                                       | EN - 📭 🔁 🏍 6/1                                                           | 17/2023      |
|                            |                    |                   |                                      | ، گواهے:                            | یر یافت                     | مسب                                     |                          |                            |                                       | EN - 🔀 🔁 🏍 6/2                                                           | 17/2023      |
|                            |                    |                   |                                      | ، گواهى:                            | دريافت                      | مسير                                    |                          |                            | _                                     | EN - 🔀 🔁 🏍 6/2                                                           | .7/2023      |
|                            |                    | ماييد.            | براجعه فره                           | ، گواهی:<br>بل خود م                | دریافت<br>، کارتا           | مسیر ،<br>یافت گواهی ب                  | جهت در                   |                            | _                                     | EN - 🔀 🔁 🏍 6/2                                                           | .7/2023      |
|                            | , *.               | مایید.            | براجعه فره                           | ، گواهی:<br>ابل خود ه               | دریافت<br>4 کارتا           | مسیر آ<br>یافت گواهی ب                  | جهت در                   |                            | 1.5                                   | EN - 🔀 🔁 🏍 6/2                                                           |              |
|                            | يباشد.             | مایید.<br>ونیکی م | ىراجعە فرە<br>ارى الكترو             | ک گواهی:<br>ابل خود ه<br>ره و بارگذ | دریافت<br>4 کارتا<br>ا ذخیر | مسیر ا<br>یافت گواهی ب<br>قابل چاپ و ی  | <i>ج</i> هت در<br>در شده | ج<br>هی صا                 | گوا                                   | EN - 🔀 🔁 🏍 6/2                                                           |              |
|                            | يباشد.             | مایید.<br>ونیکی م | ىراجعە فرە<br>ارى الكترو             | ک گواهی:<br>ابل خود ه<br>ره و بارگذ | دریافت<br>4 کارتا<br>ا ذخیر | مسیر ا<br>یافت گواهی ب<br>قابل چاپ و ی  | <i>ج</i> هت در<br>در شده | ج<br>ھی صا                 | گوا                                   | EN - 🔀 🔁 🏍 6/2                                                           | 17/2023      |
|                            | يباشد.             | مایید.<br>ونیکی م | ىراجعە فر،<br>ارى الكترو             | ک گواهی:<br>ابل خود ه<br>ره و بارگذ | دریافت<br>4 کارتا<br>ا ذخیر | مسیر ا<br>یافت گواهی ب<br>قابل چاپ و ی  | جهت در<br>در شده         | ج<br>ھی صا                 | گوا                                   | EN - 🔀 🔁 🏍 6/2                                                           | 17/2023      |
|                            | يباشد.             | مایید.<br>ونیکی م | ىراجعە فر،<br>ارى الكترو             | ، گواهی:<br>ابل خود ه<br>ره و بارگذ | دریافت<br>4 کارتا<br>ا ذخیر | مسیر آ<br>یافت گواهی ب<br>قابل چاپ و ی  | <i>ج</i> هت در<br>در شده | می صا                      | گوا                                   | EN - 🕅 <table-cell></table-cell>                                         |              |
|                            | يباشد.             | مایید.<br>ونیکی م | ىراجعە فر،<br>ارى الكترو             | ، گواهی:<br>ابل خود ه<br>ره و بارگذ | دریافت<br>4 کارتا<br>ا ذخیر | مسیر آ<br>ریافت گواهی ب<br>قابل چاپ و ی | جهت در<br>در شده         | می صا                      | گوا                                   | EN - 🕅 🔁 🌆 6/2                                                           | 17/2023      |
|                            | يباشد.             | ماييد.<br>ونيكى م | ىراجعە فر،<br>ارى الكتر <sub>ا</sub> | ، گواهی:<br>ابل خود ه<br>ره و بارگذ | دریافت<br>4 کارتا<br>ا ذخیر | مسیر ا<br>یافت گواهی ب<br>قابل چاپ و ی  | جهت در<br>در شده         | ھی صا                      | گوا                                   | EN - 🔀 🔁 🏍 6/2                                                           | 17/2023      |
|                            | يباشد.             | مایید.<br>ونیکی م | ىراجعە فر،<br>ارى الكتر <sub>ا</sub> | ، گواهی:<br>ابل خود ه<br>ره و بارگذ | دریافت<br>4 کارتا<br>ا ذخیر | مسیر ،<br>یافت گواهی ب<br>قابل چاپ و ی  | جهت در<br>در شده         | می صا                      | گوا                                   | EN - 🔀 🔁 🏍 6/2                                                           | 17/2023      |
|                            | يباشد.             | مایید.<br>ونیکی م | ىراجعە فر،<br>ارى الكتر              | ، گواهی:<br>ابل خود ه<br>ره و بارگذ | دریافت<br>4 کارتا<br>ا ذخیر | مسیر ،<br>یافت گواهی ب<br>قابل چاپ و ی  | جهت در<br>در شده         | می صا                      | گوا                                   | EN - 🔀 🔁 🌆 6/2                                                           | 17/2023      |

| فرداد ۱۴۰۲ | ،، ۱۲۷م خ     | <br>شنبا                               |                            |              |               |                |                 |                 |                    |                    |                     | ,                 | - Caron           | -34                    |                      |                 |                    |                  |                |            |               | فروج          | یل ا <     | ېش پروفا               | ويراي         | ز عبور         | يير رم                        | د تغ                              | ں آمدی                      | ، خوشر                 | . رجائي          | سعيد                | ^  |
|------------|---------------|----------------------------------------|----------------------------|--------------|---------------|----------------|-----------------|-----------------|--------------------|--------------------|---------------------|-------------------|-------------------|------------------------|----------------------|-----------------|--------------------|------------------|----------------|------------|---------------|---------------|------------|------------------------|---------------|----------------|-------------------------------|-----------------------------------|-----------------------------|------------------------|------------------|---------------------|----|
|            |               | زبار                                   | مون                        | ام آ         | بت ا          | ĉ              | ، زبان          | آزمون           | داول               | والات مت           | سو                  | اخت.              | ی پردا            | گزارش                  | مات                  | خده             | ىامانە             | یبانی س          | ا با پشت       | ارتباط     | ت             | میز خدم       | ل ا        | كارتاب                 | A             | ان<br>_ی<br>ان | ی ایــر<br>دوفناور<br>ئىجويــ | ســـلامــ<br>تحقيقان<br>ــور دانن | ـوری ا<br>ن علوم:<br>ـان ام | جمھ<br>) وزارت<br>سازم |                  | بياً:<br>انت<br>مور |    |
| (          | ىصيل)         | غ التح                                 | يا فار                     | صيل          | عت ر          | ر حا           | چه د            | صيلي-           | طع تح              | ىمە مقا            | ي و ھ               | شخصې              | ات ش              | (اطلاء                 | خود (<br>ئنيد        | وفایل<br>پیدا ک | یات پر<br>مینان    | ن اطلاء<br>اط    | ل بودن         | ز تکمی     | ئنيد،از       | ہ نمي ک       | م<br>شاهد  | <b>Eng</b><br>فود را م | lish<br>نظر < | ، مورد         | فدمت                          | مات، <                            | ي خد                        | ر منوې                 | اگر د            |                     |    |
| پات        | ں محتوا       | نماينا<br>10                           |                            |              |               |                |                 |                 |                    |                    |                     |                   |                   | شده                    | ں ثبت                | ، های           | فواست              | ىت در-           | ليس            |            |               |               |            |                        |               |                |                               |                                   |                             |                        | مستجو:           | Å                   |    |
|            |               |                                        |                            |              |               |                |                 | سيحات           | توه                |                    |                     |                   |                   |                        | 1                    | <b>\$</b>       | رم<br>رم           | ريافت ف          | ؛ در           | \$         | عيت           | 🔷 وضا         | ى          | مارہ پیگیر             | ¢ ش           |                | ست                            | م درخوا                           | u                           | ¢                      | <del>ر</del> ديف |                     |    |
|            |               |                                        |                            |              |               |                | لد              | می باش          | ما آماده           | حصيل ش             | ل به ت              | ا شتغار           | گواهی             | گرامی                  | ىتقاضى               | ۵               | <u>اھي</u><br>عصيل | افت گو<br>ل به ت | دریا<br>اشتغا( |            | ، یافته<br>ىت | خاتمه<br>اس   | 0          | 2236080                | 0             | حصيل           | ال به ت                       | ي اشتغ                            | ور گواھ                     | صدو                    | 1                |                     |    |
| (          | نيم سال       | ىنوات                                  | مدید ہ                     | یل و ت       | ، تحص         | با اداما       | گرفت ا          | ت قرار          | رد موافق           | ي زير مو           | ما با را;<br>د.     | ست شر<br>فقت شا   | درخواء<br>1 مواف  | گرامي<br>401-14        | ىتقاضي<br>وم 402     | م<br>د          |                    |                  |                |            | ، یافته<br>ت  | خاتمه<br>اس   | 01         | 126241                 | 47            | فاص            | موارد ۱<br>داخل               | بررسي<br>شجويان                   | یسیون<br>دانن               | کمب                    | 2                |                     | ł  |
| ,          | نيم سال       | ىنوات                                  | مدید ه                     | یل و ت       | ، تحص         | با اداما       | گرفت ا          | ت قرار          | رد موافق           | ي زير مو           | ما با را;<br>د.     | ست شر<br>قت شد    | درخواء<br>1 موافة | گرامي<br>401-1         | ىتقاضي<br>ول 402     | م<br>او         |                    |                  |                | I          | ، یافته<br>ىت | خاتمه<br>اس   | 01         | 321929                 | 92            | فاص            | موارد ۱<br>داخل               | بررسي<br>شجويان                   | يسيون<br>دانن               | کمب                    | 3                |                     |    |
| i.         | نيم سال       | ىنوات                                  | مدید ہ                     | یل و ت       | ، تحص         | با اداما       | گرفت ا          | ت قرار          | رد موافق           | ي زير مو           | ما با را;<br>د.     | ست شر<br>فقت شا   | درخواء<br>1 مواف  | گرامي<br>400-14        | ىتقاضي<br>وم 401     | م<br>د          |                    |                  |                |            | ، یافته<br>.ت | خاتمه<br>اس   | 00         | 121756                 | 83            | فاص            | موارد <<br>داخل               | بررسي<br>شجويان                   | یسیون<br>دانن               | کمب                    | 4                |                     |    |
| s://porta  | a<br>alreport | <mark>کارنام</mark><br>saor <u>g</u> : | <mark>وجي</mark><br>ir/SA( | پ خر<br>BPMS | ت چ<br>ervice | ده اس<br>s/bpn | ثبت ش<br>ns/Sho | 97366<br>wLette | ي 2383<br>reportl? | کد پیگیر<br>0=159& | نما با ک<br>portall | روان ش<br>EntryID | ىلامت<br>0=1942   | رنامه س<br>2839 8      | رآیند کار<br>workfl& | ف<br>owInst     | anceID             | =-1&Po           | rtalUserl      | ID=282     | ہ یافتہ<br>   | خاتم <b>ه</b> | 97         | 7366238                | 33            |                | ت روان                        | به سلام                           | کارناء                      |                        | 5                |                     | ~  |
| 2          | <u>()</u>     |                                        |                            |              |               |                | •               |                 |                    |                    | W                   |                   |                   |                        |                      |                 |                    |                  |                |            |               |               |            |                        |               |                |                               | EN                                | - 12                        | ;                      | <b>1</b> 6       | 1:07 Pr<br>/17/20   | 23 |
| نياز;      | مه ز          | ِج                                     | ، تر                       | تو           | Ņ             | و              | ودہ<br>د.       | ن بر<br>دارو    | سوم<br>ک ن         | مخم<br>ىدار        | د م<br>د م          | بار ک<br>نایی     | ی ب<br>ت ت        | ارا <del>،</del><br>من | ه، د<br>قس           | مان<br>در       | ِ سا<br>رى         | این<br>ِگذا      | ہ از<br>و بار  | ادر<br>ت و | ص<br>إسه      | جمه<br>رخو    | تر-<br>4 د | قابل<br>ب              | ى             | ، ھا           | ھى                            | گوا                               | منا                         | <u>ض</u>               | *                |                     |    |
|            |               |                                        |                            |              |               |                |                 |                 |                    |                    |                     |                   |                   |                        |                      |                 |                    |                  |                |            |               |               |            |                        |               |                |                               |                                   |                             |                        |                  |                     |    |